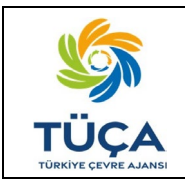

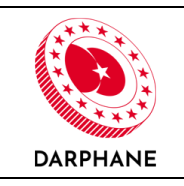

# DEPOZİTO BİLGİ YÖNETİM SİSTEMİ

# AMBALAJ ONAY BAŞVURU EKRANLARI KULLANIM KILAVUZU

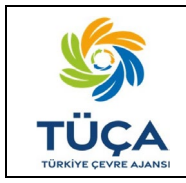

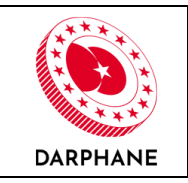

# İÇİNDEKİLER

| G  | İRİŞ |                                    |    |
|----|------|------------------------------------|----|
| 1. | KAI  | PSAM                               | 4  |
| 2. | SOR  | RUMLULUKLAR                        | 5  |
| 3. | DİK  | KAT EDİLMESİ GEREKEN HUSUSLAR      | 6  |
| 4. | YEN  | Nİ ÜRÜN KAYIT                      | 7  |
| 5. | AM   | BALAJ ONAY BAŞVURU SÜRECİ          |    |
| 6. | BAŞ  | ŞVURU SÜRECİNİN TAKİBİ VE İŞLEYİŞİ | 11 |
|    | 6.1  | Başvurunun Takibi                  |    |
|    | 6.2  | Başvurunun İptali                  | 14 |
|    | 6.3  | Başvurunun Reddedilmesi            | 16 |
|    | 6.4  | Revizyon Talebi                    |    |
|    | 6.5  | Teknik İnceleme                    | 21 |
|    | 6.6  | Numune Talebi                      |    |
|    | 6.7  | Fiziksel Muayene                   |    |
|    | 6.8  | Özel Marka Ürünler                 |    |

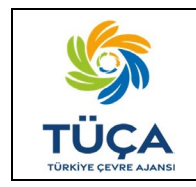

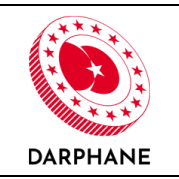

# GİRİŞ

Türkiye Çevre Ajansı Başkanlığı tarafından yayımlanan Zorunlu Depozito Yönetim Sistemi Uygulamaları'na İlişkin Usul ve Esaslar ile Darphane, Depozito Bilgi Yönetim Sistemi'nin (DBYS) tasarlanması, devreye alınması, işletilmesi ile etkinlik, verimlilik ve güvenliğin arttırılması amacıyla destek-bakım hizmetlerinin sunulmasına yönelik yetkilendirilmiş ve yükümlülük verilmiş olup bu doküman bu doğrultuda hazırlanmıştır.

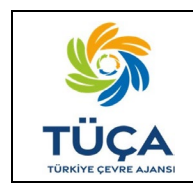

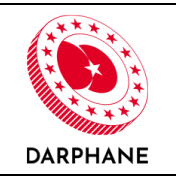

#### 1. KAPSAM

Zorunlu DYS kapsamında yer alan ambalajlı ürünleri piyasaya arz edecek piyasaya sürenlerin DBYS'ye kaydolarak ürün ve ambalajlarına ilişkin istenen tüm bilgi ve belgeleri DBYS üzerinden iletmeleri ve kapsamdaki ambalajları için onay sürecini başlatmaları gerekmektedir. Zorunlu DYS kapsamında belirlenmiş kriterleri sağlayarak onay sürecini eksiksiz tamamlayan ambalajların onayı gerçekleştirilir.

Bu kapsamda ambalaj onayına ilişkin süreci yürütmek üzere Darphane bünyesinde Ambalaj Onay Merkezi kurulmuş olup işbu doküman DBYS platformu ambalaj onay ekranlarının kullanımını anlatmak için hazırlanmıştır.

Kapsam dahilindeki ambalaj ve ürün sınıfları ile bu ambalajlı ürünlerin ambalaj onay başvurularının alınmasına ilişkin geçiş takvimi Ajans tarafından yayınlanan Zorunlu Depozito Yönetim Sistemi Uygulamalarına İlişkin Usul ve Esaslarda belirtilmekte olup kapsam dahilindeki ambalajların onay başvuruları için bu geçiş takvimi dikkate alınmaktadır.

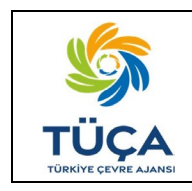

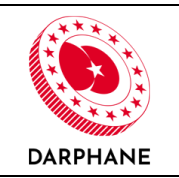

#### 2. SORUMLULUKLAR

Zorunlu DYS kapsamında yer alan ambalajlı ürünleri piyasaya arz edecek piyasaya sürenlerin ve/veya piyasaya sürenler adına ambalajlı ürün üreten/temin eden tedarikçilerin öncelikle DBYS'ye kaydolarak ürün ve ambalajlarına ilişkin istenen tüm bilgi ve belgeleri DBYS üzerinden iletmeleri ve kapsamdaki ambalajları için ambalaj onay sürecini başlatmaları gerekmektedir. DBYS' ye kaydı yapılmış ancak ambalaj onayı tamamlanmamış ürünler piyasaya arz edilemez, tüketicilere/kullanıcılara bedelli ve/veya bedelsiz olarak verilemez/satılamaz ve dağıtılamaz.

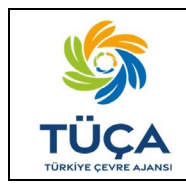

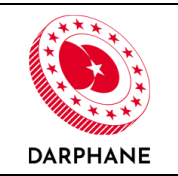

# 3. DİKKAT EDİLMESİ GEREKEN HUSUSLAR

Zorunlu Depozito Yönetim Sistemi kapsamında 0,1 litre ile 3,01 litre arasında hacme sahip tek kullanımlık ambalajlı ürünleri üreten piyasaya sürenler, için Depozito Bilgi Yönetim Sistemi'ne Ambalaj Onay Kayıt İşlemleri 19.12.2022 itibari ile dbys.gov.tr adresi üzerinden başlamıştır. Kayıtlı piyasaya sürenler, ambalaj onay ekranlarına DBYS üzerinden kullanıcı girişi yaparak ulaşabilmektedirler. Kaydolmamış piyasaya sürenler ise "Giriş" ekranından "Hesap Oluştur" kısmında tıklayarak kaydolduktan sonra giriş yaparak ambalaj onay ekranlarına ulaşabileceklerdir.

Piyasaya sürenlerin, ilgili ekrandan yeni kayıt oluşturup kendi ürünlerine ait bilgileri sisteme girmeleri ve kayıtlı ürünleri üzerinden ambalaj onay sürecini başlatmaları gerekmektedir.

Piyasaya sürenlerin ürünlerine dair ambalaj onay başvurusu yapmadan önce aşağıda belirtilen hususlara özellikle dikkat etmesi gerekmektedir;

- Ajans tarafından yayımlanmış 01 Aralık 2022 tarihli Zorunlu Depozito Yönetim Sistemi Uygulamaları' na İlişkin Usul ve Esaslara uygun hareket edilmesi gerekmektedir,
- 09 Aralık 2022 tarihinde Darphane internet sitesinde yayınlanan DYS İşareti Yapıştırma DYS Etiketi ve Ambalaj Kriterleri'ne uyulması gereklidir,
- Zorunlu Depozito Yönetim Sistemi Uygulamaları'na İlişkin Usul ve Esaslar kapsamında ürünlerinde GS1 barkodu bulunmayan veya GS1 barkodunu kullanmak istemeyen piyasaya sürenlerin DYS barkodu kullanmaları gerekmektedir. Bu durumda piyasaya sürenler ürünlerini kaydetmeden önce DBYS portalı "Başvurular" ekranından "Barkod Ön Eki" başvurusunda bulunmalıdırlar. Başvuru onayladıktan sonra ürünlerini kaydederken DYS barkodu kullanabileceklerdir.

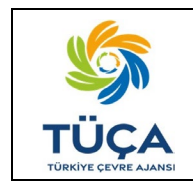

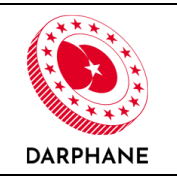

# 4. YENİ ÜRÜN KAYIT

Piyasaya sürenler kayıtlı kullanıcı adı ve şifreleriyle giriş yaptıktan sonra sol tarafta bulunan "Ürünler" sekmesine girerek "Ürünler" ekranından "DYS İşareti, Yapıştırma DYS Etiketi ve Ambalaj Kriterleri" ne ulaşabilmektedir.

Yeni ürün eklemek için "Ürünler" ekranın sağ üst köşesinde bulunan "Yeni Kayıt" butonuna tıklanmalıdır.

| <b>DBYS</b><br>Depozito Bilgi Yönetim Sistem                                                                           | =                                                                                                    | <b>☆</b> X 0+                           |
|----------------------------------------------------------------------------------------------------|----------------------------------------------------------------------------------------------------|-----------------------------------------|
| Ad Soyad                                                                                                    | Ürünler                                                                                                    | 🛨 Yeni Kayıt                            |
| <ul> <li>Firma Adi</li> <li>Ana Sayfa</li> <li>Firma Bilgileri</li> <li>Etiket/Ambalaj</li> <li>Ureticileri</li> </ul> | Şirketinizin piyasaya sürdüğü ürünlere ait bilgileri girebilir veya güncelleyebilirsiniz.<br>Zorunlu Depozito Yönetim Sistemi kapsamındaki ürünlerinizin teknik bilgilerini tamamlayarak Ambalaj Onay başvurusu yapabilirsini<br>ürünlerinizde kullanılacak barkod daha önce herhangi bir üründe kullanılmamış, yeni ve benzersiz olmalıdır. Detaylı bilgi için aşağıda<br>edebilirsiniz.<br><u>DYS İşareti Yapıştırma, DYS Etiketi ve Ambalaj Kriterleri</u> | z. DYS İşaretli<br>kii bağlantıyı takip |
| 🚳 Ürünler                                                                                                    | Titreleri Temizie Excel Dişa Aktar                                                                                                    |                                         |
|                                                                                                    | Ürün Adı T Etiket / Alüminyu T Ürün Barkodu T Ürün Hacmi (Litre) T Ambalaj Onay Dur T                                                                                                    | İşlemler                                |
| Etiket/Ambalai                                                                                                    | Gösterilecek kayıt yok                                                                                                    |                                         |
| Siparişleri                                                                                                    | « < > » 20 - Sayla başına kayıt sayısı                                                                                                    | 0 sayfanın 0 (0 kayıt)                  |
|                                                                                                    | bowarbowardsowardsowardsowardsowardso                                                                                                    | 0000000                                 |
|                                                                                                    | Darphane ve Damga Matbaası Genel Müdürlüğü - © 2023                                                                                                    |                                         |

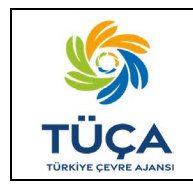

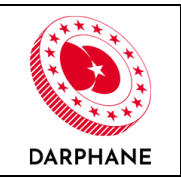

Piyasaya süren her ürün çeşidi için yeni bir kayıt oluşturmalıdır. Ürünün ambalaj boyutu, şekli, rengi değişmese bile farklı bir ürün olduğu her durumda, her ürün ayrı kaydedilmelidir. Kayıtlı ürünleri tanımlayan ambalaj teknik özelliklerinde bir değişiklik söz konusu olduğunda, ambalajı değişen ürünler (etiket tasarımı, en/boy/çap bilgilerinin değişmesi gibi) sisteme yeni ürün olarak kaydedilmelidir.

| rün - Yeni Kayıt                                                                                                    |                                                                    |        |
|----------------------------------------------------------------------------------------------------|--------------------------------------------------------------------|--------|
|                                                                                                    |                                                                    |        |
| Ürün Temel Bilgileri                                                                                                    |                                                                    |        |
| Urun Adı *                                                                                                    |                                                                    |        |
|                                                                                                    |                                                                    |        |
| Ürün Tipi *                                                                                                    |                                                                    |        |
| Seçim yapınız                                                                                                    | *                                                                  |        |
| Menșei *                                                                                                    |                                                                    |        |
| Seçim yapınız                                                                                                    |                                                                    |        |
| Etiket / Alüminyum Kutu Ambalaj Tipi *                                                                                                    |                                                                    |        |
| Seçim yapınız                                                                                                    |                                                                    |        |
| Ürün Hacmi (Litre) *                                                                                                    |                                                                    |        |
| Hacim 0.10L ile 3.01L arasında olmalı                                                                                                    |                                                                    |        |
| Yeni Ürün                                                                                                    |                                                                    |        |
| Daha önce plyasaya sürülmemiş, ilk kez plyasaya sürülecek yeni ürün                                                                              |                                                                    |        |
| DYS Öncesi Barkod *                                                                                                    |                                                                    |        |
|                                                                                                    |                                                                    |        |
| Barkod Tipi *                                                                                                    |                                                                    |        |
| Seçim yapınız                                                                                                    |                                                                    |        |
| 2021 Yılı Üretim Adedi                                                                                                    |                                                                    |        |
| Ürün Teknik Bilgileri                                                                                                    |                                                                    |        |
| Etiket Tipi                                                                                                    |                                                                    |        |
|                                                                                                    |                                                                    |        |
| en/çap (mm)                                                                                                    |                                                                    |        |
| Part (and)                                                                                                    |                                                                    |        |
| Boy (mm)                                                                                                    |                                                                    |        |
| A sub-let B - A Keel Ke ( )                                                                                                    |                                                                    |        |
| Ambalaj Boş Agırlığı (gr)                                                                                                    | Lat. list.                                                         |        |
|                                                                                                    | ENIÇAP                                                             | EN/ÇAP |
| Urun Gorselleri                                                                                                    |                                                                    |        |
| Dosya seçiniz                                                                                                    |                                                                    | Göz    |
| Teknik Çizimler                                                                                                    |                                                                    |        |
| Dosya seçiniz                                                                                                    |                                                                    | Göz    |
| (1) Lütfen vektörel çizim içeren PDF dosyası yükleyiniz.                                                                                         |                                                                    |        |
| Etiket / Alüminyum Kutu Ambalaj Tasarımları                                                                                                    |                                                                    |        |
| Dosya seçiniz                                                                                                    |                                                                    | Göz    |
| <ul> <li>U Lutten vektorei çizim içeren PDF aasyasi yükleyiniz.</li> <li>Yükleyeceğiniz etiket / alüminyum kutu ambalaj tasarım dosya</li> </ul> | aları yeni barkod ile oluşturulan DYS İşareti ile hazırlanmalıdır. |        |
|                                                                                                    |                                                                    |        |
|                                                                                                    |                                                                    |        |
| Kaydet                                                                                                    |                                                                    |        |
|                                                                                                    |                                                                    |        |

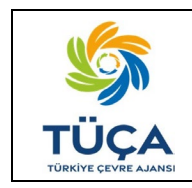

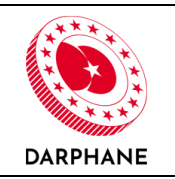

Zorunlu Depozito Yönetim Sistemi kapsamında, piyasaya sürenler halihazırda kullandıkları GS1 barkod numaralarını ekranda bulunan "DYS Öncesi Barkod" kısmına girmelidirler.

Piyasaya sürenler ürünlerinde GS1 barkodu kullanmak isterlerse sadece bu sisteme özgü tanımlanan benzersiz GS1 barkodlarını kullanması gerekmektedir. Ürün bilgilerinde barkod tipi GS1 seçilerek, o üründe kullanılacak GS1 barkod numarasının sisteme tanımlanması gerekmektedir.

Zorunlu Depozito Yönetim Sistemi kapsamındaki ürünleri için piyasaya sürenler DYS barkodu kullanmak istediklerinde ilk önce "Başvurular" ekranından DYS barkod ön eki başvurusunda bulunacaklardır. Barkod ön eki başvurusu onaylandıktan sonra "Yeni Kayıt" ekranında DYS barkodunu seçebileceklerdir. Bu durumda sistem tarafından, ürün kaydı yapılan her ürün için özel kod üretilecektir.

Barkod tipi seçildikten sonra, sisteme girilen ürünün daha önce kullanılmamış yeni ve benzersiz barkodunu da içeren DYS işareti sistem tarafından oluşturulacaktır. Piyasaya sürenler bu DYS işaretini indirerek ürünün etiket tasarımına yerleştirmelidir.

Piyasaya sürenlerden ürünlerini kaydederken bir önceki yıla ait ilgili ürünün üretim adetlerini girmeleri gerekmektedir.

Ürünün görseli ile ilgili dosyalar "Ürün Görselleri" kısmından sisteme eklenmelidir.

Ürün ambalajının teknik çizimi "Teknik Çizimler" kısmına vektörel çizim içeren PDF dosyası şeklinde eklenmeli ve teknik çizimdeki en/çap ve boy bilgileri ekranda bulunan ilgili alanlara, birimlerine dikkat edilerek girilmelidir. En/çap bilgisi girilirken ambalajın en kalın noktası baz alınarak en/çap bilgisi girilmelidir. İlgili ürün ambalajının boş ağırlığı ambalaj, etiket ve kapak dahil olmak üzere gram cinsinden girilmelidir. Teknik çizimde etiketin ambalaj üzerindeki konumu ölçüleri ile belirtilmelidir. İlgili alana birden fazla dosya eklenebilir.

DYS işaretli etiket ve alüminyum kutu ambalaj tasarımlarının vektörel çizim içeren PDF dosyaları "Etiket/Alüminyum Kutu Ambalaj Tasarımları" kısmından sisteme eklemelidir.

Ürünler ve ambalajı ile ilgili istenen tüm bilgilerin eksiksiz ve doğru bir şekilde girildiğinden emin olduktan sonra "Kaydet" butonuna tıklayarak ürün kayıtlarını tamamlayabilirler.

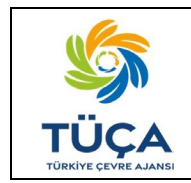

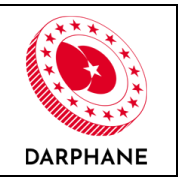

# 5. AMBALAJ ONAY BAŞVURU SÜRECİ

Piyasaya sürenler, "Ürünler" ekranından yeni kayıt oluşturabilir, kayıtlı ürünlerini görüntüleyebilir, düzenleyebilir, silebilir veya ambalaj onay sürecini başlatabilir ve süreci gözlemleyebilirler.

Piyasaya sürenler ürünlerini kaydettikten sonra "Ürünler" ekranından ilgili ürün satırında "Ambalaj Onay Durumu" başlığındaki "Onaya Gönder" butonuna tıklayarak ürün için ambalaj onay sürecini başlatmalıdır.

| <ul> <li>Sorumlu Adi Soyadi<br/>Firma Adi</li> <li>Ana Sayfa</li> <li>Firma Bilgileri</li> <li>Etiket/Ambalaj</li> <li>Etiket/Ambalaj</li> <li>Orsioler</li> <li>Firma Director</li> <li>Firma Bilgileri</li> <li>Etiket/Ambalaj</li> <li>Firma Director</li> <li>Firma Bilgileri</li> <li>Firma Bilgileri</li> <li>Etiket/Ambalaj</li> <li>Firma Director</li> <li>Firma Bilgileri</li> <li>Firma Bilgileri</li> <li>Firma Bilgileri</li> <li>Firma Bilgileri</li> <li>Etiket/Ambalaj</li> <li>Firma Bilgileri</li> <li>Firma Bilgileri</li> <li>Firma Bilg</li></ul>                                                                                                    | etli<br>iyi takip |
|----------------------------------------------------------------------------------------------------|-------------------|
| <ul> <li>Ana Sayfa</li> <li>Şirketinizin piyasaya sürdüğü ürünlere ait bilgileri girebilir veya güncelleyebilirsiniz.</li> <li>Zorunlu Depozito Yönetim Sistemi kapsamındaki ürünlerinizin teknik bilgilerini tamamlayarak Ambalaj Onay başvurusu yapabilirsiniz. DYS İşaret<br/>ürünlerinizde kullanılacak barkod daha önce herhangi bir üründe kullanılmamış, yeni ve benzersiz olmalıdır. Detaylı bilgi için aşağıdaki bağlant<br/>edebilirsiniz.</li> <li>Etiket/Ambalaj</li> <li>DYS İşareti Yapıstırma, DYS Etiketi ve Ambalaj Kriterleri</li> <li>Quanter</li> </ul>                                                                                                    | etli<br>iyi takip |
| <ul> <li>Ana Sayfa</li> <li>Zorunlu Depozito Yönetim Sistemi kapsamındaki ürünlerinizin teknik bilgilerini tamamlayarak Ambalaj Onay başvurusu yapabilirsiniz. DYS İşare<br/>ürünlerinizde kullanılacak barkod daha önce herhangi bir üründe kullanılmamış, yeni ve benzersiz olmalıdır. Detaylı bilgi için aşağıdaki bağlant<br/>edebilirsiniz.</li> <li>Etiket/Ambalaj</li> <li>DYS İşareti Yapıştırma, DYS Etiketi ve Ambalaj Kriterleri</li> <li>Urünlere</li> </ul>                                                                                                    | etli<br>ıyı takip |
| <ul> <li>Firma Bilgileri</li> <li>Etiket/Ambalaj</li> <li>Etiket/Ambalaj<!--</td--><td>ıyı takip</td></li></ul>                                                                                                    | ıyı takip         |
| Etiket/Ambalaj  Etiket/Ambalaj  DYS Işareti Yapıştırma, DYS Etiketi ve Ambalaj Kriterleri  OY Filteleri Temizle  Etiketi ve Ambalaj Kriterleri  Filteleri Temizle  Etiketi ve Ambalaj Kriterleri  Filteleri Temizle  Etiketi ve Ambalaj Kriterleri                                                                                                    |                   |
| Creinforce T Filtreleri Temizle R Excel Disa Aktar                                                                                                    |                   |
|                                                                                                    |                   |
| E Başvurular 🕥 Ürün Adı 🝸 Etiket / Alüminyu 🍸 Ürün Barkodu 🍸 Ürün Hacmi (Litre) 🍸 Ambalaj Onay Dur 🍸                                                                                                    | İşlemle           |
| Sade Gazoz PET 96385074 2.00 Onaya 650nder 12                                                                                                    | • 🕜 💼             |
| parişleri - Ürün Adı Alüminyum 8691058141948 2.00 - Bayanu wesene ówantew.                                                                                                    | • 2 0             |
| Image: Sayla başına kayıt sayısı                                                                                                    | sayfanın 1 (2 öğ  |
|                                                                                                    | non o             |
| Superligien Unin Aar Austringen and Superline and Superline and Superlin | sayfanın          |

Ürünlere ait ambalaj onay sürecini "Ürünler" ekranından ve "Başvurular-Ambalaj Onay" ekranından izleyebilirler.

| <b>DBYS</b><br>Depozito Bilgi Yönetim Sistemi |                      |                                          |            |             |     | *                 | x         |
|-----------------------------------------------|----------------------|------------------------------------------|------------|-------------|-----|-------------------|-----------|
| Sorumlu Adı Soyadı<br>Firma Adı               | Başvuru Detayla      | iri                                      |            |             |     |                   |           |
|                                               | ▼ Filtreleri Temizle | el Dışa Aktar                            |            |             |     |                   |           |
| 希 Ana Sayfa                                   | Başvuru Numarası     | T Başvuru Tarihi                         | T Ürün Adı | T Durum     | T ( | Güncelleme Tarihi | т         |
| 🚔 Firma Bilgileri                             | AB00479              | 20.12.2022 14:10                         | Ürün Adı   | Inceleniyor |     | 09.01.2023 11:48  |           |
| Etiket/Ambalaj<br>Üreticileri                 | « < 1 > » 20         | <ul> <li>Sayfa başına kayıt s</li> </ul> | ayısı      |             |     | 1 sayfanın 1      | (1 kayıt) |
| 🗞 Ürünler                                     |                      |                                          |            |             |     |                   |           |
| 🖅 Başvurular 🛛 🔺                              |                      |                                          |            |             |     |                   |           |
| 🛃 Ambalaj Onay                                |                      |                                          |            |             |     |                   |           |
| IIII DYS Barkod Ön Eki                        |                      |                                          |            |             |     |                   |           |
| 🔜 Etiket/Ambalaj                              |                      |                                          |            |             |     |                   |           |
| Siparişleri                                   |                      |                                          |            |             |     | 5                 | (****     |

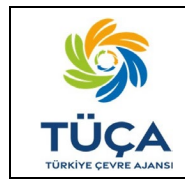

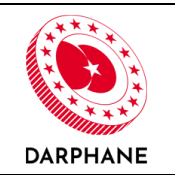

# 6. BAŞVURU SÜRECİNİN TAKİBİ VE İŞLEYİŞİ

Sistem üzerinden gelen başvuruların değerlendirme süreci aşağıda özetlendiği gibidir;

- Piyasaya süren ürünlerini sisteme girer,
- Ürünleri için ambalaj onay başvurusu yapar,
- Ambalaj Onay Merkezi tarafından başvuru incelenerek girilen bilgiler üzerinden ürüne teknik inceleme yapılır,
- Teknik incelemenin olumlu sonuçlanmasıyla piyasaya sürenden ürüne ait etiketli boş ambalaj numunesi istenir,
- Numunenin Ambalaj Onay Merkezi'ne ulaşmasıyla numune kargo kabul ve kontrol masasında ön incelemeye tabi tutulur,
- Ön inceleme sonrasında numune muayene istasyonuna aktarılarak fiziksel muayene yapılır,
- Fiziksel muayenenin olumlu sonuçlanmasıyla süreç tamamlanır ve ürün ambalajı onaylanmış olur.

Piyasaya sürenler, ambalaj onay süreci içerisinde teknik inceleme aşaması tamamlanmış ve uygun bulunmuş ürünleri için DBYS üzerinden etiket ve ambalaj üretim siparişlerini oluşturabilirler. Akabinde fiziksel muayenenin tamamlanması için sistem üzerinden talep edilen ürüne ait etiketli/baskılı boş ambalaj numunelerini Ambalaj Onay Merkezi'ne göndermeleri gerekmektedir. DBYS kapsamında ambalaj onay işlemleri fiziksel muayenenin olumlu sonuçlanması ile tamamlanır.

Ambalaj onay süreci, piyasaya süren tarafından gönderilen numunelerin Ambalaj Onay Merkezi'ne ulaşmasının ardından yapılacak fiziksel muayenenin olumlu sonuçlanmasıyla tamamlanır.

Başvuru sürecinin takibine ve işleyişine ait adımlar ayrıntılı bir şekilde aşağıda anlatılmıştır.

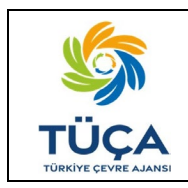

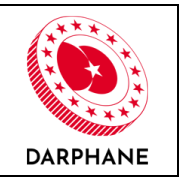

#### 6.1 Başvurunun Takibi

Piyasaya sürenler ambalaj onay başvuru süreçlerini "Başvurular-Ambalaj Onay" sekmesinden takip edeceklerdir. Bu ekrandan ürünlerine tıklayarak başvuru sürecini daha ayrıntılı şekilde görüntüleyebilir, başvurularına yorum ve dosya ekleyebilirler.

| Başvuru Bilgileri                                                       |                         |                            |                              |                                       |     |
|-------------------------------------------------------------------------|-------------------------|----------------------------|------------------------------|---------------------------------------|-----|
| <b>Başvuru Numarası</b><br>AB00479                                      |                         | Durum                      |                              | Başvuru Tarihi<br>20.12.2022 14:10:12 |     |
| <b>Başvuruyu Oluştura</b> ı<br><b>Ad ve Soyad</b><br>Sorumlu Adı Soyadı |                         | Telefon<br>0(500) 000-0000 |                              | E-posta                               |     |
| Açıklama                                                                |                         |                            |                              |                                       |     |
| Ürün Adı                                                                | Ürün Adı                |                            |                              |                                       |     |
| Ūrün Tipi                                                               | Doğal mineralli sular   |                            |                              |                                       |     |
| Menşei                                                                  | İthal                   |                            |                              |                                       |     |
| Etiket / Alüminyum<br>Kutu Ambalaj Tipi                                 | Alüminyum               |                            |                              |                                       |     |
| Etiket Tipi                                                             | Direkt Ambalaja Baskı   |                            |                              |                                       |     |
| En/Çap (mm)                                                             | 10                      |                            | Boy (mm)                     | 10                                    |     |
| Ürün Hacmi (Litre)                                                      | 2.00                    |                            | Ambalaj Boş Ağırlığı<br>(gr) | 10                                    |     |
| Urün SKU Kodu                                                           | 8691058141948 🔲         |                            |                              |                                       |     |
| Başvuru Detayları                                                       |                         |                            |                              |                                       |     |
| Firma Adı                                                               | Firma Adı               |                            |                              |                                       |     |
| Ürün Adı                                                                | <u> Orūn Adı</u>        |                            |                              |                                       |     |
| Tasarımı<br>Teknik Çizim                                                | € segendi (LUTHA)       |                            |                              |                                       |     |
| Ürün Görseli                                                            | Regular (60716)         |                            |                              |                                       |     |
| > Başvuru Hareketler                                                    | Ê                       |                            |                              |                                       |     |
| Başvuru İşlemleri<br>Açıklama                                           |                         |                            |                              |                                       |     |
|                                                                         |                         |                            |                              |                                       |     |
| Dosya Ekleme                                                            |                         |                            |                              |                                       |     |
| Dosya seçiniz<br>Başvurunuz ile ilgili dosya s                          | eçip yükleyebilirsiniz. |                            |                              |                                       | Göz |

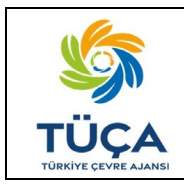

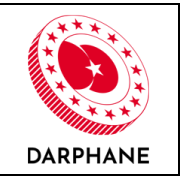

Ambalaj onay başvurusu değerlendirmeye alındığına piyasaya süren e-posta yoluyla bilgilendirilecektir.

#### DEPOZITO BILGI YÖNETIM SISTEMI

#### AB01079 Numaralı Başvuru Durum Değişikliği

DBYS kapsamında yaptığınız AB01079 numaralı Ambalaj Onay Başvurusu değerlendirmeye alınmıştır. <u>Başvuruyu görüntülemek için tıklayınız</u>

Darphane ve Damga Matbaası Genel Müdürlüğü · © 2023

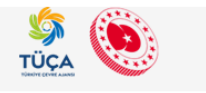

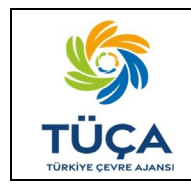

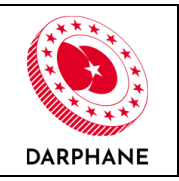

### 6.2 Başvurunun İptali

Piyasaya sürenler gerek halinde sebep belirterek ambalaj onay başvurularını aynı ekran üzerinden iptal edebilirler. Piyasaya sürenler ambalaj onay başvurularını iptal ettiklerinde Ambalaj Onay Merkezi e-posta yoluyla bilgilendirilerek, Ambalaj Onay Merkezi tarafından ambalaj onay süreci durdurulur.

| Başvuru Bilgileri                                                                                                    |                                                                       |                                         |                                             |
|----------------------------------------------------------------------------------------------------|-----------------------------------------------------------------------|-----------------------------------------|---------------------------------------------|
| <b>Başvuru Numarası</b><br>AB00883                                                                                       | Durum<br>(pasitalia)                                                  |                                         | 14.02.2023 12:20:30                         |
|                                                                                                    |                                                                       |                                         |                                             |
| Ad ve Soyad                                                                                                    | Telefon                                                               |                                         | E-posta                                     |
| Sorumlu Adı Soyadı                                                                                                    | 0(500) 000                                                            | 0-0000                                  | 1                                           |
| Açıklama                                                                                                    |                                                                       |                                         |                                             |
| Ürün Adı                                                                                                    | Sade Gazoz                                                            |                                         |                                             |
| Ürün Tipi                                                                                                    | Alkolsüz içecekler (kola, aromalı ve<br>tonik, diğer meşrubatlar vb.) | e/veya meyveli içecekler, aromalı ve/ve | ya meyveli doğal mineralli içecekler, aroma |
| Menșei                                                                                                    | Yerli Üretim                                                          |                                         |                                             |
| Etiket / Alüminyum<br>Kutu Ambalaj Tipi                                                                                  | PET                                                                   |                                         |                                             |
| Etiket Tipi                                                                                                    | Kendinden Yapışkanlı Etiket/Etiket                                    |                                         |                                             |
| En/Çap (mm)                                                                                                    | 10                                                                    | Boy (mm)                                | 10                                          |
| Örün Hacmi (Litre)                                                                                                    | 2.00                                                                  | Ambalaj Boş Ağırlığı<br>(gr)            | 10                                          |
| Ürün SKU Kodu                                                                                                    | 96385074                                                              |                                         |                                             |
| Firma Adı<br>Drün Adı<br>Ettike / Alüminyum<br>Ettike / Alüminyum<br>Takanmı<br>Takanmı<br>Teknik: Çizim<br>Orün Görseli | Etma Adi<br>Sadio Gazazi                                              |                                         |                                             |
| ✓ Başvuru Hareketleri                                                                                                    |                                                                       |                                         |                                             |
| Sorumlu Adı So<br>Durum<br>Acıklamə *                                                                                    | yadı - Firma Adı                                                      | (Sprum)                                 | <b>0</b> (462,2023 12)                      |
| AOM Yöneticisi                                                                                                    | - Ambalaj Onay Merkezi                                                |                                         | <b>Q</b> 14.02.2023 54:                     |
| Durum<br>Açıklama *                                                                                                    | (con                                                                  | niyee )                                 |                                             |
| 8 Sorumlu Adı So                                                                                                    | yadı - Firma Adı                                                      |                                         | Q 14.02.2025 14.0                           |
| Durum                                                                                                    | Iptat B                                                               | idila -                                 |                                             |

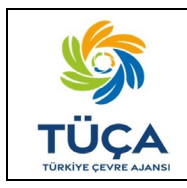

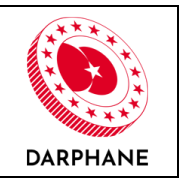

Piyasaya sürenler başvurularını iptal ettiklerinde başvuru yapılan ürün "Ürünler" sekmesinden silinmez. Ürün bilgileri silinmediğinden gerekli yerler değiştirilerek kolayca tekrar ambalaj onay başvurusu yapılabilir. Aktif bir başvuru var ise, bu başvuru iptal edilmeden aynı ürün için yeni bir başvuru yapılamaz.

Başvuru iptal edildiğinde "Ürünler" ekranında ambalaj onay durumu "Onaya Gönder" şeklinde görüntülenecektir.

| <b>DBYS</b><br>Depozito Bilgi Yönetim Sistemi                                    |                                                                                                    |                                                                                                    |                                                                                                    |                                                                                   |                                                                               | <b>*</b> X 0+                                                                                                    |
|----------------------------------------------------------------------------------|----------------------------------------------------------------------------------------------------|----------------------------------------------------------------------------------------------------|----------------------------------------------------------------------------------------------------|-----------------------------------------------------------------------------------|-------------------------------------------------------------------------------|----------------------------------------------------------------------------------------------------|
| Sorumlu Adı Soyadı<br>FirmaAdı<br>Ana Sayfa<br>Firma Bilgileri<br>Etiket/Ambalaj | Ürünler<br>Şirketinizin piyasaya s<br>Zorunlu Depozito Yönı<br>ürünlerinizde kullanılı<br>edebilirsiniz.<br>DYS İşareti Yapıştırma. | ürdüğü ürünlere ait bilgi<br>etim Sistemi kapsamındı<br>acak barkod daha önce h<br>DYS Etiketi ve Ambalaj P | leri girebilir veya güncı<br>aki ürünlerinizin teknik<br>erhangi bir üründe kul<br><u>Kriterleri</u> | elleyebilirsiniz.<br>bilgilerini tamamlayarak Amt<br>anılmamış, yeni ve benzersiz | əalaj Onay başvurusu yapabilirsiniz<br>olmalıdır. Detaylı bilgi için aşağıdal | Yeni Kayıt<br>∴ DYS İşaretli<br>ki bağlantıyı takip                                                                                                    |
| Üreticileri                                                                      | 🝸 Filtreleri Temizle 🛛 Exe                                                                                                    | cel Dışa Aktar                                                                                              |                                                                                                    |                                                                                   |                                                                               |                                                                                                    |
| E Bassurgular                                                                    | Ürün Adı                                                                                                    | Etiket / Alüminyu                                                                                           | Ürün Barkodu                                                                                         | T Ürün Hacmi (Litre)                                                              | Ambalaj Onay Dur 🕇                                                            | İşlemler                                                                                                    |
|                                                                                  | Sade Gazoz                                                                                                    | PET                                                                                                    | 96385074                                                                                             | 2.00                                                                              | Onaya Gonder                                                                  | <ul> <li>Image: Image: Ima</li></ul> |
| Siparişleri                                                                      | Ürün Adı                                                                                                    | Alüminyum                                                                                                   | 8691058141948                                                                                        | 2.00                                                                              | Qnaylandı ピ                                                                   | • 6                                                                                                    |
|                                                                                  | « < 1 > » 20                                                                                                    | ) - Sayfa başına ka                                                                                         | ayıt sayısı                                                                                          |                                                                                   |                                                                               | 1 sayfanın 1 (2 öğe)                                                                                                    |
|                                                                                  |                                                                                                    |                                                                                                    |                                                                                                    |                                                                                   |                                                                               |                                                                                                    |
|                                                                                  | Darphane ve Damga Matb                                                                                                    | aası Genel Müdürlüğü · @                                                                                    | 0 2023                                                                                               |                                                                                   |                                                                               | TÜÇA                                                                                                    |

Tekrar ambalaj onay başvurusuna gönderilen ürün yeni bir başvuru olacağından "Başvurular-Ambalaj Onay" ekranında ilgili başvuru "Yeni Başvuru" şeklinde görüntülenecektir.

| <b>DBYS</b><br>Depozito Bilgi Yönetim Sistemi |                            |          |                                               |      |            |      |              |       | *                 | ×           | 6  |
|-----------------------------------------------|----------------------------|----------|-----------------------------------------------|------|------------|------|--------------|-------|-------------------|-------------|----|
| SS Sorumlu Adı Soyadı<br>Firma Adı            | Başvuru Detayla            | arı      |                                               |      |            |      |              |       |                   |             |    |
|                                               | ▼ Filtreleri Temizle 🖹 Exe | cel Dışa | Aktar                                         |      |            |      |              |       |                   |             |    |
| 希 Ana Sayfa                                   | Başvuru Numarası           | ٣        | Başvuru Tarihi                                | ۲    | Ürün Adı   | ۲    | Durum        | ۲     | Güncelleme Tarihi | Т           | r  |
| 🚔 Firma Bilgileri                             | AB00887                    |          | 14.02.2023 14:52                              |      | Sade Gazoz |      | Yeni Başvuru |       | 14.02.2023 14:52  |             |    |
| Etiket/Ambalai                                | AB00883                    |          | 14.02.2023 12:20                              |      | Sade Gazoz |      | İptal Edildi |       | 14.02.2023 14:52  |             |    |
| Üreticileri                                   | AB00479                    |          | 20.12.2022 14:10                              |      | Ürün Adı   |      | Onaylandı    |       | 14.02.2023 14:21  |             |    |
| 🗞 Ürünler                                     | « < 1 > » 20               | D        | <ul> <li>Sayfa başına kayıt sayısı</li> </ul> |      |            |      |              |       | 1 sayfan          | ın 1 (3 öğe | e) |
| 🖅 Başvurular 🔷 🔺                              | and the second second      | 200      | Si Sultan                                     | Part | AXAX X     | 3235 | MAYAN        | NA SA | and a factor      | S.E         | -  |
| 🛃 Ambalaj Onay                                |                            |          |                                               |      |            |      |              |       |                   |             |    |
| IIII DYS Barkod Ön Eki                        |                            |          |                                               |      |            |      |              |       |                   |             |    |
| Etiket/Ambalaj                                |                            |          |                                               |      |            |      |              |       |                   |             |    |
| Sıparışleri                                   | Darphane ve Damga Matb     | aası Ge  | nel Müdürlüğü · © 2023                        |      |            |      |              |       | S<br>TÜÇA         |             |    |

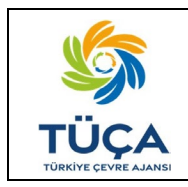

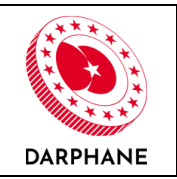

#### 6.3 Başvurunun Reddedilmesi

Ambalaj Onay Merkezi başvuru sürecinin herhangi bir kısmında başvuruyu reddedebilir. Başvuru reddedildiğinde "Başvurular-Ambalaj Onay" ekranında ambalaj onay durumu "Reddedildi" şeklinde görüntülenecektir.

| -                                                               | Beering Deter       |             |                                            |     |            |     |              |     |                   |          |
|-----------------------------------------------------------------|---------------------|-------------|--------------------------------------------|-----|------------|-----|--------------|-----|-------------------|----------|
| Sorumlu Adı Soyadı<br>Firma Adı                                 | Başvuru Delayı      | arı         |                                            |     |            |     |              |     |                   |          |
|                                                                 | TFiltreleri Temizle | xcel Dışa / | Aktar                                      |     |            |     |              |     |                   |          |
| Ana Sayfa                                                       | Başvuru Numarası    | ۲           | Başvuru Tarihi                             | ٣   | Ürün Adı   | ۲   | Durum        | T   | Güncelleme Tarihi |          |
| Firma Bilgileri                                                 | AB00887             |             | 14.02.2023 14:52                           |     | Sade Gazoz |     | Reddedildi   |     | 14.02.2023 14:53  |          |
|                                                                 | AB00883             |             | 14.02.2023 12:20                           |     | Sade Gazoz |     | İptal Edildi |     | 14.02.2023 14:52  |          |
| tiket/Ambalaj                                                   | AB00479             |             | 20.12.2022 14:10                           |     | Ürün Adı   |     | Onaylandı    |     | 14.02.2023 14:21  |          |
| ileri                                                           |                     |             |                                            |     |            |     |              |     |                   |          |
| ;ileri<br>Ürünler                                               | « < 1 > » 2         | 20          | <ul> <li>Sayfa başına kayıt say</li> </ul> | 151 |            |     |              |     | 1 sayfanıı        | n 1 (3   |
| ileri<br>İrünler<br>Iaşvurular A                                | « < 1 > » 2         | 20          | <ul> <li>Sayfa başına kayıt say</li> </ul> | 151 | 1XXX       | 200 | MKKKK        | Nox | 1 sayfanıı        | n 1 (3 i |
| ileri<br>İrünler<br>Başvurular <b>^</b><br>Ambalaj Onay         |                     | 20          | <ul> <li>Sayfa başına kayıt say</li> </ul> | 151 |            | 833 |              |     | 1 sayfanı         | n 1 (3 d |
| Ürünler<br>Başvurular A<br>Ambalaj Onay<br>II DYS Barkod Ön Eki |                     | 20          | <ul> <li>Sayfa başına kayıt say</li> </ul> | 151 |            |     |              |     | 1 sayfanı         | n 1 (3 i |

Başvuru reddedildiğinde piyasaya sürene e-posta yoluyla bilgi verilecektir.

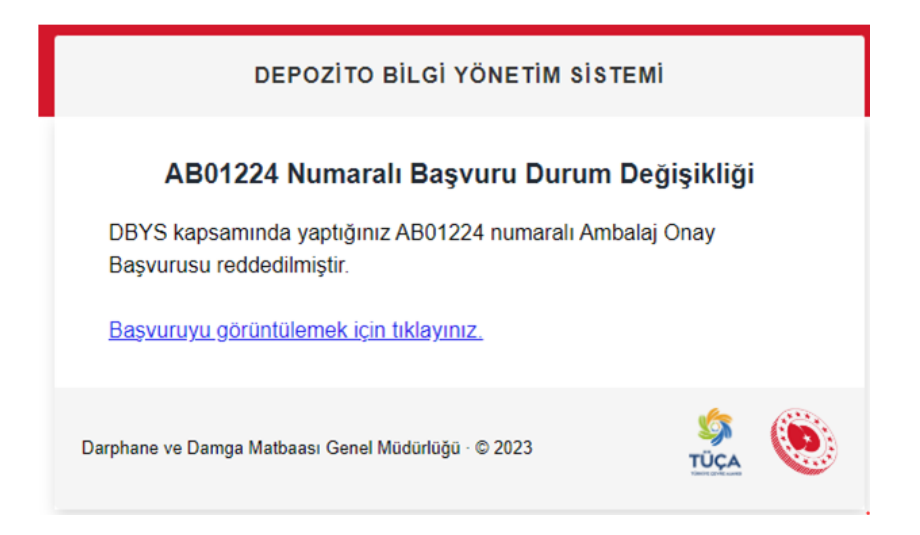

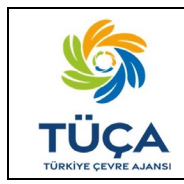

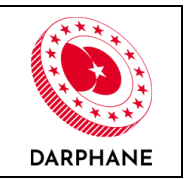

Ürün detay ekranına başvurunun reddedilme sebebi açıklanmıştır.

| Başvuru Bilgileri                                       |                                                           |                                |                          |                                                  |
|---------------------------------------------------------|-----------------------------------------------------------|--------------------------------|--------------------------|--------------------------------------------------|
| Başvuru Numarası                                        | t                                                         | Durum                          |                          | Başvuru Tarihi                                   |
| AB00887                                                 |                                                           | Reddedildi                     |                          | 14.02.2023 14:52:50                              |
| Başvuruyu Oluşturan                                     |                                                           |                                |                          |                                                  |
| Ad ve Soyad                                             | ,                                                         | Telefon                        |                          | E-posta                                          |
| Sorumlu Adı Soyadı                                      | ç                                                         | 0(500) 000-0000                |                          |                                                  |
| Eki Açıklama                                            |                                                           |                                |                          |                                                  |
| Ürün Adı                                                | Sade Gazoz                                                |                                |                          |                                                  |
| Ürün Tipi                                               | Alkolsüz içecekler (kola, a<br>tonik, diğer meşrubatlar v | romalı ve/veya meyveli<br>/b.) | içecekler, aromalı ve/ve | ya meyveli doğal mineralli içecekler, aromalı su |
| Menşei                                                  | Yerli Üretim                                              |                                |                          |                                                  |
| Etiket / Alüminyum                                      | PET                                                       |                                |                          |                                                  |
| Kutu Ambalaj Tipi                                       |                                                           | 1                              |                          |                                                  |
| Etiket Tipi                                             | Kendinden tapişkanlı Edir                                 | et/Etiket                      | Rev (mm)                 | 10                                               |
| ch/çap (mm)                                             | 10                                                        |                                | Ambalai Bos Ağırlığı     | 10                                               |
| Ürün Hacmi (Litre)                                      | 2.00                                                      |                                | (gr)                     | 10                                               |
| Ūrün SKU Kodu                                           | 96385074                                                  |                                |                          |                                                  |
| Basvuru Detavları                                       |                                                           |                                |                          |                                                  |
| Firma Adu                                               | Firma Adu                                                 |                                |                          |                                                  |
| Ürün Adı                                                | Sade Gazoz                                                |                                |                          |                                                  |
| Etiket / Alüminyum                                      |                                                           |                                |                          |                                                  |
| Kutu Ambalaj<br>Tasarimi                                |                                                           |                                |                          |                                                  |
| Teknik Çizim                                            |                                                           |                                |                          |                                                  |
| Ürün Görseli                                            | * POEpet(20,35 KB)                                        |                                |                          |                                                  |
|                                                         | PDF.pdf (30,35 KB)                                        |                                |                          |                                                  |
| ✓ Başvuru Hareketleri                                   |                                                           |                                |                          |                                                  |
| 8 Sorumlu Adı So                                        | oyadı - Firma Adı                                         |                                |                          | <b>0</b> 14.02.2023 14.02.08                     |
| Durum<br>Açıklama *                                     |                                                           | (Yeni Başvuru)                 |                          |                                                  |
| AOM Vänatiriri                                          | - Ambalaj Onay Merkezi                                    |                                |                          | 14.02,2023 14:53/26                              |
|                                                         |                                                           | Incolerniyor                   |                          |                                                  |
| Durum                                                   |                                                           | ~                              |                          |                                                  |
| Durum<br>Açıklama *                                     |                                                           |                                |                          |                                                  |
| AOM YONACCAN<br>Durum<br>Açıklama *<br>8 AOM Yöneticisi | - Ambalaj Onay Merkezi                                    | _                              |                          | Q 14.02.2023 14:53:38                            |

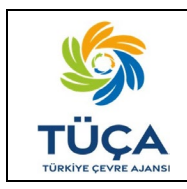

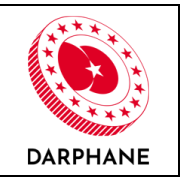

Başvuru reddedildiğinde ilgili ürün silinmez. "Ürünler" sekmesinde ambalaj onay durumu "Onaya Gönder" şeklinde görüntülenecektir. Piyasaya sürenler, bu durumda reddedilme sebebini düzelterek kolayca tekrar ambalaj onay başvurusu yapabileceklerdir.

| DBYS<br>Depozito Bilgi Yönetim Sistemi                                                             | =                                                                                                    |                                                                                                    |                                                                                                    |                                                                         |                                                                                      | <b>☆</b> X ↔                                                                                                    |
|----------------------------------------------------------------------------------------------------|----------------------------------------------------------------------------------------------------|----------------------------------------------------------------------------------------------------|----------------------------------------------------------------------------------------------------|-------------------------------------------------------------------------|--------------------------------------------------------------------------------------|----------------------------------------------------------------------------------------------------|
| Sorumlu Adı Soyadı<br>Firma Adı                                                                    | Ürünler                                                                                                    |                                                                                                    |                                                                                                    |                                                                         |                                                                                      | 🛨 Yeni Kayıt                                                                                                    |
| <ul> <li>Ana Sayfa</li> <li>▲ Firma Bilgileri</li> <li>➡ Etiket/Ambalaj<br/>Üreticileri</li> </ul> | Şirketinizin piyasaya s<br>Zorunlu Depozito Yön<br>ürünlerinizde kullanıl<br>edebilirsiniz.<br><u>DYS İşareti Yapıştırma</u> | ürdüğü ürünlere ait bilg<br>etim Sistemi kapsamınd<br>acak barkod daha önce h<br><u>, DYS Etiketi ve Ambalaj i</u> | leri girebilir veya günce<br>aki ürünlerinizin teknik<br>arhangi bir üründe kull<br><u>Kriterleri</u> | lleyebilirsiniz.<br>bilgilerini tamamlayaral<br>anılmamış, yeni ve benz | Ambalaj Onay başvurusu yapabilirsini:<br>ersiz olmalıdır. Detaylı bilgi için aşağıda | z. DYS İşaretli<br>iki bağlantıyı takip                                                                                                    |
| 🚳 Ürünler                                                                                          | <b>T</b> Filtreleri Temizle                                                                                                  | cel Dışa Aktar                                                                                                    |                                                                                                    |                                                                         |                                                                                      |                                                                                                    |
| 🚝 Başvurular 🔹 🗲                                                                                   | Ürün Adı 🛛 🕇                                                                                                    | Etiket / Alüminyu                                                                                                  | Ürün Barkodu                                                                                          | <ul> <li>Ürün Hacmi (Litre)</li> </ul>                                  | ▼ Ambalaj Onay Dur ▼                                                                 | İşlemler                                                                                                    |
| Etiket/Ambalaj                                                                                     | Sade Gazoz                                                                                                    | PET                                                                                                    | 96385074                                                                                              | 2.00                                                                    | Onaya Gönder 🗹                                                                       | • 2                                                                                                    |
| Siparişleri                                                                                        | Ūrün Adı                                                                                                    | Alüminyum                                                                                                    | 8691058141948                                                                                         | 2.00                                                                    | Onaylandı 🕑                                                                          | <ul> <li>Image: Image: Image:</li></ul> |
|                                                                                                    | « < <mark>1</mark> > » 2                                                                                                    | 0 - Sayfa başına k                                                                                                 | ayıt sayısı                                                                                           |                                                                         |                                                                                      | 1 sayfanın 1 (2 öğe)                                                                                                    |
|                                                                                                    |                                                                                                    |                                                                                                    |                                                                                                    |                                                                         |                                                                                      |                                                                                                    |
|                                                                                                    | Darphane ve Damga Matt                                                                                                    | aası Genel Müdürlüğü · (                                                                                           | 0 2023                                                                                                |                                                                         |                                                                                      |                                                                                                    |

Tekrar ambalaj onay başvurusuna gönderilen ürün yeni bir başvuru olacağından "Başvurular-Ambalaj Onay" ekranında ilgili başvuru "Yeni Başvuru" şeklinde görüntülenecektir.

| <b>DBYS</b><br>Depozito Bilgi Yönetim Sistemi | =<br>                    |          |                                            |      |            |      |              |     | <b>*</b> X        | 6   |
|-----------------------------------------------|--------------------------|----------|--------------------------------------------|------|------------|------|--------------|-----|-------------------|-----|
| Sorumlu Adı Soyadı<br>Firma Adı               | Başvuru Detayl           | arı      |                                            |      |            |      |              |     |                   |     |
|                                               | T Filtreleri Temizle     | cel Dişa | Aktar                                      |      |            |      |              |     |                   |     |
| প Ana Sayfa                                   | Başvuru Numarası         | ٣        | Başvuru Tarihi                             | ۲    | Ürün Adı   | ۲    | Durum        | т   | Güncelleme Tarihi | T   |
| 🚔 Firma Bilgileri                             | AB00888                  |          | 14.02.2023 15:31                           |      | Sade Gazoz |      | Yeni Başvuru |     | 14.02.2023 15:31  |     |
| • Failest (Archelei                           | AB00887                  |          | 14.02.2023 14:52                           |      | Sade Gazoz |      | Reddedildi   |     | 14.02.2023 14:53  |     |
| Üreticileri                                   | AB00883                  |          | 14.02.2023 12:20                           |      | Sade Gazoz |      | Iptal Edildi |     | 14.02.2023 14:52  |     |
| 🖧 Ürünler                                     | AB00479                  |          | 20.12.2022 14:10                           |      | Ürün Adı   |      | Onaylandı    |     | 14.02.2023 14:21  |     |
| \Xi Başvurular 🖍                              | « < <mark>1</mark> > » 2 | 20       | <ul> <li>Sayfa başına kayıt say</li> </ul> | /151 |            |      |              |     | 1 sayfanın 1 (4 ö | ğe) |
| 🖳 Ambalaj Onay                                | 000000                   | 10       | 40004                                      | 2004 | 942404     | SACH | 20400        | DAM | 20004000          | N   |
| IIII DYS Barkod Ön Eki                        |                          |          |                                            |      |            |      |              |     |                   |     |
| Etiket/Ambalaj                                |                          |          |                                            |      |            |      |              |     |                   |     |
| Siparişien                                    | Darphane ve Damga Matl   | baasi Ge | nel Müdürlüğü • © 2023                     | i.   |            |      |              |     | SS<br>TÜÇA        |     |

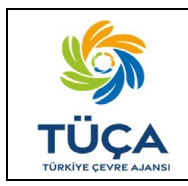

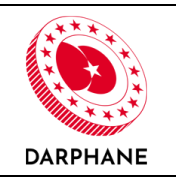

#### 6.4 Revizyon Talebi

Ambalaj onay başvuru süreci başlatıldıktan sonra başvuru içeriğinde revize gerekmesi durumunda Ambalaj Onay Merkezi tarafından piyasaya sürenlere "Revize Talebi" gönderilir.

Piyasaya süren "Başvurular-Ambalaj Onay" sekmesinden revize talebini "Bilgi Bekleniyor" şeklinde görüntüleyecektir.

| <b>DBYS</b><br>Depozito Bilgi Yönetim Sistemi |                                |                                            |      |          |   |                  |   | *                 | X G           |
|-----------------------------------------------|--------------------------------|--------------------------------------------|------|----------|---|------------------|---|-------------------|---------------|
| Sorumlu Adı Soyadı<br>Firma Adı               | Başvuru Detayları              |                                            |      |          |   |                  |   |                   |               |
|                                               | TFiltreleri Temizle Excel Dışa | Aktar                                      |      |          |   |                  |   |                   |               |
| 😭 Ana Sayfa                                   | Başvuru Numarası T             | Başvuru Tarihi                             | T    | Ürün Adı | ۲ | Durum            | T | Güncelleme Tarihi | ٣             |
| 💼 Firma Bilgileri                             | AB00479                        | 20.12.2022 14:10                           |      | Ürün Adı |   | Bilgi Bekleniyor |   | 14.02.2023 11:13  |               |
| 🍑 Etiket/Ambalaj<br>Üreticileri               | < 1 > » 20                     | <ul> <li>Sayfa başına kayıt say</li> </ul> | yısı |          |   |                  |   | 1 sayfanın        | i 1 (1 kayıt) |
| 👶 Ürünler                                     |                                |                                            |      |          |   |                  |   |                   |               |
| 🗄 Başvurular 🔷                                |                                |                                            |      |          |   |                  |   |                   |               |
| 🛃 Ambalaj Onay                                |                                |                                            |      |          |   |                  |   |                   |               |
| DYS Barkod Ön Eki                             |                                |                                            |      |          |   |                  |   |                   |               |
| Etiket/Ambalaj                                |                                |                                            |      |          |   |                  |   |                   |               |
| Sipanşien                                     | Darphane ve Damga Matbaası G   | enel Müdürlüğü · © 2023                    | 3    |          |   |                  |   | \$<br>TÜÇA        | ۲             |

Revize talebi e-posta yoluyla piyasaya sürene bildirilecektir.

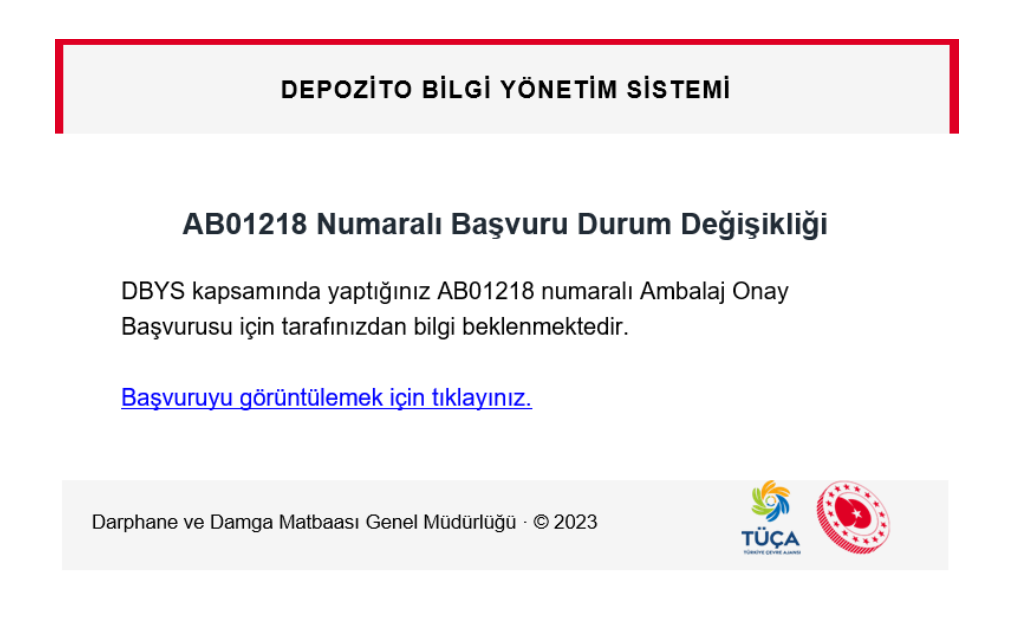

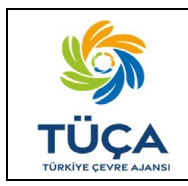

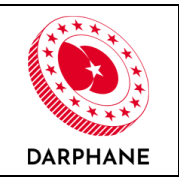

Ürüne tıklayarak başvuru detayı ekranına gidildiğinde revizyon istenen bilgileri düzenleyerek detay ekranındaki "Revize Gönder" butonuna tıklamalıdır.

| <complex-block>  Payena bashada ja bash payena bashada ja bash payena bashada ja bash payena bashada ja bash payena bashada payena bashada payena</complex-block> | =                               |                                   |                    |                              |                          |
|----------------------------------------------------------------------------------------------------|---------------------------------|-----------------------------------|--------------------|------------------------------|--------------------------|
| <complex-block>  Parentegient   Texts Naturation   Ander Toronomical   Texts Naturation   Texts Naturation   Te</complex-block>                                                                                                    | Başvuru Detaylar                | rı - Ambalaj Ona                  | ay Başvurusu       |                              |                          |
| <form>  Inversion Inversion   Marcin Inversion   Andrew Inversion   Andrew&lt;</form>                                                                                                    | Başvuru Bilgileri               |                                   |                    |                              |                          |
| Motion Display and the second second s                                         | Bassuru Numarası                |                                   | Duraum             |                              | Baayoru Tarihi           |
| <form>  Paragraphysical Infan parafi   Animal Resolution Dominant Resolution Parafi   Parameter Parafi Parafi   Parameter Parafi Parafi   Parafi Parafi Parafi   Parafi Parafi Parafi   Parafi Parafi Parafi   Parafi Parafi Parafi   Parafi Parafi Parafi   Parafi Parafi Parafi&lt;</form>                                                                                                    | AB00479                         |                                   | Rilgi Neslenyor    |                              | 20.12.2022 14:10:12      |
| New you do knych Infon E you   Ame you do knych Data alle do knych E you   Data Alle Data Alle do knych Data Alle do knych   Data Alle do knych Data Alle do knych Data Alle do knych   Data Alle do knych Data Alle do knych Data Alle do knych   <                                                                                                    |                                 |                                   |                    |                              |                          |
| Some and equation of the second second s                                | Başvuruyu Oluşturan             |                                   | Telefon            |                              | E-porta                  |
| <complex-block>  Ause   Dradu Orde   Dradu Orde   Orde Orde   Orde Orde   Orde Orde   Dradu &lt;</complex-block>                                                                                                    | Sorumlu Adı Soyadı              |                                   | 0(500) 000-0000    |                              | r-posta                  |
| Automa   Winde   Winde<                                                                                                    |                                 |                                   |                    |                              |                          |
| Unided Unided   Unided Unided   Unided <t< td=""><td>Açıklama</td><td>Orden Arts</td><td></td><td></td><td></td></t<>                                                                                                    | Açıklama                        | Orden Arts                        |                    |                              |                          |
| Work Pain   Name And State And Adapting Pain   Name And Adapting Pain   Name And Pain   Name And Pain   Name                                                                                                    | Urun Adi                        | Urun Adı<br>Doğal minoralli cular |                    |                              |                          |
| Bird Adding Ten Autor you   Bird Adding Ten Bird Adding Basis   Bird Adding Ten Adding Basis Bird Adding Adding   Bird Adding Ten Adding Basis Bird Adding Adding   Bird Adding Ten Adding Basis Bird Adding Adding   Bird Adding Ten Adding Basis Bird Adding Adding   Bird Adding Ten Adding Basis Bird Adding Adding   Bird Adding Ten Adding Basis Bird Adding Ten Adding Adding   Factor Carlor Bird Adding Ten Adding Basis   Bird Adding Ten Adding Basis Bird Adding Ten Adding Basis   Bird Adding Ten Adding Basis Bird Adding Ten Adding Basis   Bird Adding Ten Adding Basis Bird Adding Ten Adding Basis   Bird Adding Ten Adding Basis Bird Adding Ten Adding Basis   Bird Adding Ten Adding Basis Bird Adding Ten Adding Basis   Bird Adding Ten Adding Basis Bird Adding Basis   Bird Adding Ten Adding Basis Bird Adding Basis   Bird Adding Ten Adding Basis Bird Adding Basis   Bird Adding Ten Adding Basis Bird Adding Basis   Bird Adding Ten Adding Basis Bird Adding Basis   Bird Adding Ten Adding Basis Bird Adding Basis   Bird Adding Ten Adding Basis Bird Adding Basis   Bird Adding Ten Adding Basis Bird Adding Basis   Bird Adding Ten Adding Basis Bird Adding Basis   Bird Adding Ten Adding Basis Bird Adding Basis   Bird Adding Ten Adding Basis Bird Adding Basis   Bird Adding Ten Adding Basis Bird Adding Basis   Bird Adding Ten Adding Ba                                                                                                    | Mensei                          | ithal                             |                    |                              |                          |
| wink underskippin winker your   Bic Caperon D   Die Die Status dasse   Die Status dasse   Die Status dasse     Die Status dasse     Die Status dasse <td>Etiket / Alüminyum</td> <td>Allowing</td> <td></td> <td></td> <td></td>                                                                                                    | Etiket / Alüminyum              | Allowing                          |                    |                              |                          |
| Bither Tipi Direkt Andrahigh Bach   ExcCop (mm) 10   Orin SOL Kodu MitDirik 1948 [   Reyrent Delegion   Orin Sol Kodu MitDirik 1948 [   Reyrent Delegion   Ferna Ada ExcLop (mm)   Urin Ada MitDirik 1948 [   Reyrent Delegion   Ferna Ada MitDirik 1948 [   Reyrent Delegion   Ferna Ada MitDirik 1948 [   Reyrent Delegion   Ferna Ada MitDirik 1948 [   Reyrent Delegion   Ferna Ada MitDirik 1948 [   Reyrent Delegion   Ferna Ada MitDirik 1948 [   Reyrent Delegion   Ferna Ada MitDirik 1948 [   Reyrent Delegion   Ferna Ada MitDirik 1948 [   Reyrent Delegion   Ferna Ada MitDirik 1948 [   Reyrent Delegion   Ferna Ada MitDirik 1948 [   Reyrent Delegion   Ferna Ada MitDirik 1948 [   Reyrent Delegion   Ferna Ada MitDirik 1948 [   Reyrent Delegion   Ferna Ada MitDirik 1948 [   Reyrent Delegion   Ferna Ada Begee Frena Ada MitDirik 1948 [   Reyrent Delegion Frena Ada Begee Frena Ada   Reyrent Delegion Frena Ada Begee Frena Ada Begee Frena Ada Begee Frena Ada Begee Frena Ada Begee Begee Begee Begee Begee Begee Begee Begee Begee Begee Begee Begee Begee Begee Begee Begee Begee Begee Begee Begee Begee Begee Begee Begee Begee Begee Begee Begee Begee Begee Begee Begee Begee Begee Begee Begee Begee Begee Begee Begee Begee Begee Begee Begee Begee Begee Begee Begee B                                                                                                    | Kutu Ambalaj Tipi               | Atuminyum                         |                    |                              |                          |
| Ex (Cap time) 10   Bay (Cap time) 20   Bay (Cap time) 20   Bay (Cap time) 20   Bay (Cap time) 20                                                                                                    | Etiket Tipi                     | Direkt Ambalaja Baski             | 1                  |                              |                          |
| Bion Hacron Libre 2.0   BetLicht Libre BetLicht Libre BetLicht Libre BetLicht Libre BetLicht Libre Betlicht Libre Betlicht Libre B                                                                                                    | En/Çap (mm)                     | 10                                |                    | Boy (mm)                     | 10                       |
| Burn Statisted     Burn Statisted     Forma da   Burn da   Burn da <td>Ürün Hacmi (Litre)</td> <td>2.00</td> <td></td> <td>Ambalaj Boş Ağırlığı<br/>(gr)</td> <td>10</td>                                                                                                    | Ürün Hacmi (Litre)              | 2.00                              |                    | Ambalaj Boş Ağırlığı<br>(gr) | 10                       |
| <complex-block>  Forma dation   Frana dation   Frana dation <td>Orün SKU Kodu</td><td>8691058141948</td><td></td><td></td><td></td></complex-block>                                                                                                    | Orün SKU Kodu                   | 8691058141948                     |                    |                              |                          |
| Figure Debyoin     Fina Ad:   Unit Ad:   Unit Ad: <td></td> <td></td> <td></td> <td></td> <td></td>                                                                                                    |                                 |                                   |                    |                              |                          |
| Firm Adi Varia Adi   Varia Adi Varia Adi   Varia Adi Varia Ad                                                                                                    | Başvuru Detayları               |                                   |                    |                              |                          |
| Urin Adi Urin Adi   Bituri Adini yumi Image: Adia adia adia adia adia adia adia adia                                                                                                    | Firma Adı                       | <u>Firma Adı</u>                  |                    |                              |                          |
| Birdt, Advingum   Tasarmi     Teksik, Çitin     Teksik, Çitin     Teksik, Zitin     Teksik, Çitin     Teksik, Zitin     Teksik, Zitin     Teksik, Zitin     Teksik, Zitin     Teksik, Zitin     Teksik, Zitin     Teksik, Zitin     Teksik, Zitin     Teksik, Zitin <td>Urün Adı</td> <td><u>Orün Adı</u></td> <td></td> <td></td> <td></td>                                                                                                    | Urün Adı                        | <u>Orün Adı</u>                   |                    |                              |                          |
| Taxim:     Teksik (cim     Teksik (cim <th>Kutu Ambalaj</th> <th></th> <th></th> <th></th> <th></th>                                                                                                    | Kutu Ambalaj                    |                                   |                    |                              |                          |
| Initial State     Initial State     Initial State <th>Teknik Çizim</th> <th>L Refgradf(n,orkR)</th> <th></th> <th></th> <th></th>                                                                                                    | Teknik Çizim                    | L Refgradf(n,orkR)                |                    |                              |                          |
| Drum   Apkiama*   Orrum   Apkiama*   Orrum   Orrum   Orrum   Orrum   Orrum   Orrum   Orrum   Orrum   Orrum   Orrum   Orrum   Orrum   Orrum   Orrum   Orrum                                                                                                    |                                 |                                   |                    |                              |                          |
| Utrin Carsel     • Bayeurs Marcketter!     • Bayeurs Marcketter!     • Urruin   Acklama*   • ON Vionicici - Ambalaj Oray Merked   Duruin   Acklama*   • One of the intervention of the intervention of the i                                                                                                    |                                 |                                   |                    |                              |                          |
| Constraint       Display the second second sec                                                             | Dribs Görseli                   | Bolgepdf(6,0TKB)                  |                    |                              |                          |
| • Bayeur Harcketter!   • Bayeur Harcketter!   • Immin daf Style-Firm Adi   • Parini   • Adi Moneticiat - Ambulgi Oray Market?   • Durum   • Adi Moneticiat - Ambulgi Oray Market?   • Durum   • Adi Moneticiat - Ambulgi Oray Market?   • Durum   • Adi Moneticiat - Ambulgi Oray Market?   • Durum   • Adi Moneticiat - Ambulgi Oray Market?   • Durum   • Add Moneticiat - Ambulgi Oray Market?   • Durum   • Add Moneticiat - Ambulgi Oray Market?   • Durum   • Add Moneticiat - Ambulgi Oray Market?   • Durum   • Add Moneticiat - Ambulgi Oray Market?   • Durum   • Add Moneticiat - Ambulgi Oray Market?   • Durum   • Add Moneticiat - Ambulgi Oray Market?   • Durum   • Add Moneticiat - Ambulgi Oray Market?   • Durum   • Add Moneticiat - Ambulgi Oray Market?   • Durum   • Add Moneticiat - Ambulgi Oray Market?   • Durum   • Oray Edited   • Oray Edited   • Oray Edited   • Oray Edit   • Oray Edit   • Oray Edit   • Oray Edit   • Oray Edit   • Oray Edit   • Oray Edit   • Oray Edit   • Oray Edit   • Oray Edit   • Oray Edit   • Oray Edit   • Oray Edit   • Oray Edit   • Oray Edit   • Oray Edit   • Oray Edit <td< td=""><td>CTUR CATAL</td><td></td><td></td><td></td><td></td></td<>                                                                                                    | CTUR CATAL                      |                                   |                    |                              |                          |
|                                                                                                    |                                 | 2                                 |                    |                              |                          |
|                                                                                                    |                                 | Brite edi(6.07.68)                |                    |                              |                          |
| Serumia dai Soyalo Tima Adi  Cala Darum  Ajakama  Serumia dai Soyalo Tima Adi  Cala Darum  Ajakama  Cala Mo Vineticial - Ambalgi Onay Markazi  Cala Mo Vineticial - Ambalgi Onay Markazi  Cala Mo Vineticial - Cala Model (Eg) - 0-2021  Starphane ve Danga Mathaza Ganel Middol (Eg) - 0-2021  Starphane ve Danga Mathaza Ganel Middol (Eg) - 0-2021                                                                                                    |                                 |                                   |                    |                              |                          |
| <ul> <li>Formaliz dat Sognet - Firm Adi</li> <li>Control dat Sognet - Firm Adi</li> <li>Durum Apskama*</li> <li>Adv Mencicial - Ambalaj Onay Markezi</li> <li>Durum Apskama*</li> <li>Adv Mencicial - Ambalaj Onay Markezi</li> <li>Durum Apskama*</li> <li>Adv Mencicial - Ambalaj Onay Markezi</li> <li>Durum Apskama*</li> <li>Revize gonderiniz.</li> </ul>                                                                                                    | → Başvuru Hareketleri           |                                   |                    |                              |                          |
| Durum                                                                                                    | Sorumlu Adı Soy                 | yadı - Firma Adı                  |                    |                              | Ø 25.12.3522 14:08:      |
| Ovyskericii - Ambalaj Onay Merkezi       0 KLI 2011/61/6         Durum       0 Kli 2011/61/6         Advidenticii - Ambalaj Onay Merkezi       0 Kli 2011/61/6         Turum       0 Kli 2011/61/6         Apklama *       Bevize ginderiniz.                                                                                                    | Açıklama *                      |                                   | Yeni Başeveni      |                              |                          |
| Durum       @kakma*         @ Adv Koneticia: Ambalaj Onay Markazi       @ kaz zez niza de la constructioned         Durum       @ kaz zez niza de la constructioned         Apklama*       Revize gónderiniz.         Bespurue kjennieri       Apklama         Apklama       Revize gónderiniz.         Dosyst skiene                                                                                                    | ADM Yöneticisi -                | Ambalaj Onay Merkezi              |                    |                              | <b>0</b> 9.01 2023 11:48 |
| Ackkama*       @ Kez 2000 Trianel         Purum       @ Kez 2000 Trianel         Açıklama*       Revize gönderiniz.           Dosya Biklene       Dosya Biklene    Dosya Biklene Dosya Biklene                                                                                                    | Durum                           |                                   | (Inceleriger)      |                              |                          |
| W Workinkambalaj Oray Merkeri     @ Het 20011376       Durum     Revise gönderiniz.         Baspuru kjemieri       Açıklama         Dosya klene   Dosya klene Dosya klene Dosya kjemiz         Dosya klene Dosya kjemiz         Baspuru kjemieri         Baspuru kjemieri         Baspuru kjemieri         Baspuru kjemieri         Baspuru kjemieri         Dosya kjemieri         Baspuru kjemieri         Baspuru ve Danga Matshaasa Genel Middorligi - © 2021                                                                                                    | Açıktama -                      |                                   |                    |                              |                          |
| Açıklama * Revize gönderiniz.                                                                                                    | AOM Yöneticisi -                | Ambalaj Onay Merkezi              |                    |                              | © 14.02 2022 11:33-      |
| Basyuru İşlemleri         Açıklama         Dosya Ekleme         Dosya Schilz         Dosya sçiniz         Basyuru İşledi deya suş piskoşetilinse.         Revize Gooder       Torum Ekle         Darphane ve Damga Matshaasa Genel Middir Elgi - © 2021.                                                                                                    | Açıklama *                      |                                   | Revize gönderiniz. |                              |                          |
| Esspuru İşlemleri       Açıklama       Dosya Ekleme       Dosya Stejniz       Borya Stejniz       Borya Gödörir       Norum Elic       Barphane ve Danga Mathaasa Genel Middirtiği - © 2021.                                                                                                    |                                 |                                   |                    |                              |                          |
| Açıklama<br>Doya Ekleme<br>Doya Soçiniz<br>Expresse Biriyil dayısariy pikleytellininiz.<br>Revize Gönder Norum Ekle Başvuruyu iştal (f.                                                                                                    | Başvuru İşlemleri               |                                   |                    |                              |                          |
| Dosya Ekleme<br>Dosya szylatz<br>Tarpronova Ecigili donys segi piskityetelleriste.<br>Revize Gónder Varum Esla Basyvaruyu igtal (2<br>Darphane ve Danga Mattaaas Genel Middo tijg0 - 0: 2023.                                                                                                    | Açıklama                        |                                   |                    |                              |                          |
| Dosya Skleme<br>Dosya social z<br>Tayvarvaz in figil daga angle yskleydallarusiz.<br>Reviser Gönder Tarum Edic Bagwarvyu (stat E<br>Darphane ve Damga Matshaasa Genel Middu filiji) - © 2023.                                                                                                    |                                 |                                   |                    |                              |                          |
| Doxya Ekime         Goar           Doxya Stejini Z         Goar           Bayounuz Scielli doysazgi polotjedilinist.         Boyunuyu lotal IZ                                                                                                    |                                 |                                   |                    |                              |                          |
| Door tayoo a faight days ang paking shin siz.                                                                                                    | Dosya Ekleme                    |                                   |                    |                              |                          |
| Revize Gönder Norum Elle Rayunnyu iptal (*<br>Darphane ve Damga Mattaaas Genel Middurlijg) - © 2023                                                                                                    | Başvarunuz ile ilgili dosya seç | ip yükleyebilirsiniz.             |                    |                              | Ge                       |
| Darphane ve Damga Mathaasa Genel Middbrilgi - +0 2023                                                                                                    | Revize Gönder                   | orum Ekle Başvuru                 | ayu iptal Et       |                              |                          |
| Darphane ve Damga Mathaasi Genel Müldürliği - 0 2023                                                                                                    |                                 |                                   |                    |                              |                          |
| Darphane ve Damga Matbaasi Genel Müdürlüğü - ® 2023                                                                                                    |                                 | 0                                 | 24.0.0.000         | 0.000.012.000                |                          |
|                                                                                                    | Darphane ve Damga Matba         | aası Genel Müdürlüğü - «          | 10 2023            |                              |                          |

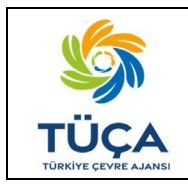

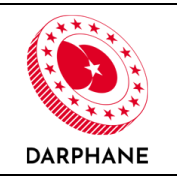

#### 6.5 Teknik İnceleme

Ambalaj onay başvurusu sırasında sisteme yüklenen bilgiler ve dokümanlar Zorunlu DYS kapsamında Darphane tarafından yayımlanan "DYS İşareti, Yapıştırma DYS Etiketi ve Ambalaj Kriterleri" dokümanına uygunluğu değerlendirilerek teknik inceleme yapılır.

Bu süreç "Başvurular-Ambalaj Onay" ekranında "İnceleniyor" şeklinde görüntülenecektir.

| <b>DBYS</b><br>Depozito Bilgi Yönetim Sistemi |                        |                             |            |             |                  | * X G                |
|-----------------------------------------------|------------------------|-----------------------------|------------|-------------|------------------|----------------------|
| Sorumlu Adı Soyadı<br>Firma Adı               | Başvuru Detayla        | arı                         |            |             |                  |                      |
|                                               | ▼ Filtreleri Temizle   | cel Dışa Aktar              |            |             |                  |                      |
| 倄 Ana Sayfa                                   | Başvuru Numarası       | T Başvuru Tarihi            | T Ürün Adı | T Durum     | Güncelleme Tari  | hi T                 |
| 🚔 Firma Bilgileri                             | AB00479                | 20.12.2022 14:10            | Ürün Adı   | Ínceleniyor | 14.02.2023 11:15 |                      |
| 🌑 Etiket/Ambalaj<br>Üreticileri               | < 1 > » 20             | 0 - Sayfa başına kayıt      | sayısı     |             | 19               | sayfanın 1 (1 kayıt) |
| 👶 Ürünler                                     |                        |                             |            |             |                  |                      |
| 🚝 Başvurular 🔷 🔺                              |                        |                             |            |             |                  |                      |
| 🛃 Ambalaj Onay                                |                        |                             |            |             |                  |                      |
| DYS Barkod Ön Eki                             |                        |                             |            |             |                  |                      |
| Etiket/Ambalaj                                |                        |                             |            |             |                  |                      |
| Sipanşıcı                                     | Darphane ve Damga Matb | aası Genel Müdürlüğü · © 20 | 23         |             |                  |                      |

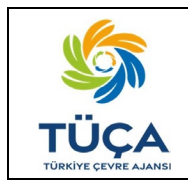

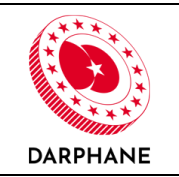

Teknik inceleme aşaması ve sonucu başvuru detay ekranından takip edilebilecektir.

| Partor Namara Pure Support Carping   Absord Support Carping Support Carping   Absord Support Carping                                                                                                    | Başvuru Bilgileri                                    |                                 |                                                                   |                                                    |                                                         |
|----------------------------------------------------------------------------------------------------|------------------------------------------------------|---------------------------------|-------------------------------------------------------------------|----------------------------------------------------|---------------------------------------------------------|
| ADDET I DEUXICIA DE LA DEUXICIA DE LA DEUXICIA DE L                                                                                                    | Başvuru Numarası                                     |                                 | Durum                                                             |                                                    | Başvuru Tarihi                                          |
| Experimental line of the second second s                                                                                                    | AB01079                                              |                                 | locioniyer                                                        |                                                    | 3.03.2023 14:55:35                                      |
| Ad Soyod televa posta   Sciencik JA Soyod 000000     Ad Soyod 000000000000000000000000000000000000                                                                                                    | Başvuruyu Oluşturar                                  | 1                               |                                                                   |                                                    |                                                         |
| Source in Add Source in Terms and Control of the Control of Control of Contro                                                                                                    | Ad Soyad                                             |                                 | Telefon                                                           |                                                    | E-posta                                                 |
| Application         Application         Opplication         Application         Application                                                                                                    | Sorumlu Adı Soyadı                                   |                                 | 0(500) 000-0000                                                   |                                                    |                                                         |
| Orin Adi Orin Adi   Orin Adi Orin Adi   Orin Alian Orin Adian   Berger Allantingues Residentingues   Reside Arbeitagi Bask Orin Adian   Reside Arbeitagi Bask Orin Adian   Berger Allantingues Reside Arbeitagi Bask   Orin Alain (Liter) 2.0   Dien Sold Joeda Reside Arbeitagi Bask   Orin Alain (Liter) 2.0   Dien Sold Joeda Reside Arbeitagi Bask   Orin Adie Orin Adie   Orin Adie Reside Arbeitagi Bask   Orin Adie Reside Arbeitagi Bask   Orin Adie Orin Adie   Dien Sold Joeda Reside Arbeitagi Bask   Baser Allantingues Dien Adie   Orin Adie Orin Adie   Orin Adie Orin Adie   Orin Adie                                                                                                    | Açıklama                                             |                                 |                                                                   |                                                    |                                                         |
| O'un Tpi Dop in Initical Stadar   Mengei Ithal   Baker Tpi Den Karmaluga Bakis   Exc/pap Immin 10   Din Hacmil Litteri 2.00   Din Sol Kool Baker Tpi   Din Hacmil Litteri 2.00   Din Sol Kool Baker Tpi   Din Hacmil Litteri 2.00   Din Sol Kool Baker Aldiningum   Din Sol Kool Baker Aldiningum   Din Sol Kool Din Sol Kool   Firms Add   Din Sol Kool Din Sol Kool   Firms Add Orion Add Din Sol Kool Din Sol Kool Firms Add Orion Add Din Sol Kool Firms Add Orion Add Din Sol Kool Din Sol Kool Firms Add Orion Add Din Sol Kool Firms Add Orion Add Din Sol Kool Din Sol Kool Firms Add Orion Add Din Sol Kool Firms Add Orion Add Din Sol Kool Firms Add Orion Add Din Sol Kool Din Sol Kool Din Sol Kool Firms Add Orion Add Din Sol Kool Din Sol Kool Din Sol Kool Firms Add Orion Add Din Sol Kool Firms Add Orion Add Orion Add Din Sol Kool Pinton Add Orion Add Din Sol Kool Pinton Add Orion Add Orion Add Din Sol Kool Pinton Add Pinton Add Pinton Add Pinton Add Pinton Add Pinton Add Pinton Add Pinton Add Pinton Add Pinton Add Pinton Add P                                                                                                    | Ürün Adı                                             | Ürün Adı                        |                                                                   |                                                    |                                                         |
| Mengel Hud   Educt (Aliminyun Animiyun   Educt Tipi Deck Archalug Back   Educt Tipi Deck Archalug Back   Educt Tipi Deck Archalug Back   Educt Tipi Deck Archalug Back   Educt Tipi Deck Archalug Back   Educt Tipi Deck Archalug Back   Educt Tipi Deck Archalug Back   Educt Tipi Deck Archalug Back   Educt Tipi Deck Archalug Back   Educt Tipi Deck Archalug Back   Educt Tipi Deck Archalug Back   Educt Archalug Back Deck Archalug Back   Frem Arch Deck Archalug Back   Frem Arch Deck Archalug Back   Frem                                                                                                    | Ürün Tipi                                            | Doğal mineralli sular           |                                                                   |                                                    |                                                         |
| Bisker (Alcinityum   Bisker (Alcinityum)   Bisker Tipi   Drich Aschalulg Bask   Excreption   10   Drich Macni (Litra)   2.00   Bisker Tipi   Drich Macni (Litra)   Die Schuld Tipi   Bisker (Alcinityum)   Kathola Litel   Drich Aschalulg Bask                                                                                                    | Menșei                                               | Ithal                           |                                                                   |                                                    |                                                         |
| Bitler Tipi Deck Ambalajo Bask   Exc/ap Immi 10   Boy mmi 10   Boy mmi <td>Etiket / Alüminyum<br/>Kutu Ambalaj Tipi</td> <td>Alüminyum</td> <td></td> <td></td> <td></td>                                                                                                    | Etiket / Alüminyum<br>Kutu Ambalaj Tipi              | Alüminyum                       |                                                                   |                                                    |                                                         |
| Evi(Qap tem) 10 Boy tem) 10   Union Hitterii (Litre) 2.0. Ambuta's Doy, Agrie Big 10   Union Soci Xoodu Bisket Alisles Interna Adrie Interna Adrie   Sepouru Detoxylari Bisket Alisles Interna Adrie Interna Adrie   Union Soci Xoodu Bisket Alisles Interna Adrie Interna Adrie   Union Soci Xoodu Bisket Alisles Interna Adrie Interna Adrie   Union Soci Xoodu Bisket Alisles Interna Adrie Interna Adrie   Union Soci Xoodu Bisket Alisles Interna Adrie Interna Adrie   Union Soci Xoodu Bisket Alisles Interna Adrie Interna Adrie   Union Soci Xoodu Bisket Alisles Interna Adrie Interna Adrie   Union Soci Xoodu Bisket Alisles Interna Adrie Interna Adrie   Union Gonseli Interna Adrie Interna Adrie Interna Adrie   Union Gonseli Interna Adrie Interna Adrie Interna Adrie   Interna Adrie Interna Adrie Interna Adrie Interna Adrie   Interna Adrie Interna Adrie Interna Adrie Interna Adrie   Interna Adrie Interna Adrie Interna Adrie Interna Adrie   Interna Adrie Interna Adrie Interna Adrie Interna Adrie   Interna Adrie Interna Adrie Interna Adrie Interna Adrie   Interna Adrie Interna Adrie Interna Adrie Interna Adrie   Interna Adrie Interna Adrie Interna Adrie <td< td=""><td>Etiket Tipi</td><td>Direkt Ambalaja Baskı</td><td></td><td></td><td></td></td<>                                                                                                    | Etiket Tipi                                          | Direkt Ambalaja Baskı           |                                                                   |                                                    |                                                         |
| Unin Hamil (Line) 2.0 Anbala (Dory Afrife) 0   Unin Sol Kodul BitloSi311388    Forma Ads   Dorin Ad Dirol Adl   With Arbaning Dirol Adl   With Arbaning Dirol Adl   Poly With Arbaning Dirol Adl   Arbaning Dirol Adl   Poly With Arbaning Dirol Adl   Poly With Arbaning Dirol Adl   Poly With Arbaning Dirol Adl   Poly With Arbaning Dirol Adl   Poly With Arbaning Dirol Adl   Poly With Arbaning Dirol Adl   Poly With Arbaning Dirol Adl   Poly With Arbaning Dirol Adl   Poly With                                                                                                    | En/Çap (mm)                                          | 10                              |                                                                   | Boy (mm)                                           | 10                                                      |
| International part of the second of the second                                                                                                    | () gin Hacmi () itre)                                | 2.00                            |                                                                   | Ambalaj Boş Ağırlığı                               | 10                                                      |
| Biological Solutional<br>Biological Solutional<br>Biological Solutional                           | unun (Lue)                                           | 2.00                            |                                                                   | (gr)                                               | 10                                                      |
| Forma Ads Forma Ads   Orice Add OpenAdd   Brief Advisorie OpenAda   Brief Advisorie OpenAda   Brief Advisorie OpenAd                                                                                                    | Ürün SKU Kodu                                        | 8691058141948                   |                                                                   |                                                    |                                                         |
| Forma Adi Ema Adi   Orian Adi Digit Adi   Better / Alizin Adi Digit Adi   Fasarinini Internet (Construction)   False / Construction Internet (Construction)   Orian Gosseli Internet (Construction)   V Exprus Harefeetini Internet (Construction)   Papero Harefeetini Internet (Construction)   V Exprus Harefeetini Internet (Construction)   Papero Harefeetini Internet (Construction)   V Exprus Harefeetini Internet (Construction)   Internet (Construction) Internet (Construction)   V Exprus Harefeetini Internet (Construction)   Internet (Construction) Internet (Construction)   Internet (Construction) Internet (Construction)   Int                                                                                                    |                                                      |                                 |                                                                   |                                                    |                                                         |
| Firms Ads       Ema Ads         Usin Ads       Usin Ads         Exter, Klarkiniyum       Image: Control         Kats, Anbalagi       Image: Control         Tedrak Calar       Image: Control         India Control       Image: Control         India Control       Image: Control         Indi                                                                                                    | Başvuru Detayları                                    |                                 |                                                                   |                                                    |                                                         |
| Orion Adi       Documi         Esker, Alizoninyum       Image: Construction of the second of the second of th                                                                                                    | Firma Adı                                            | Firma Adı                       |                                                                   |                                                    |                                                         |
| Etker ( Alioningum<br>Kuta, Anibaig)<br>Tasarim<br>Teloik ( Cian<br>Unin Görseli<br>Unin Görseli<br>V Bapura Hareketier<br>P Survein ( Alione)<br>Teloik do Soyadi - Firma Ali<br>P Survein ( Alione)<br>P Durum<br>Apklama *<br>P Survein ( Alione)<br>P Durum<br>Apklama *<br>P Survein ( Alione)<br>P Durum<br>Apklama *<br>P Survein ( Alione)<br>P Survein ( Alione) | Ürün Adı                                             | <u> </u>                        |                                                                   |                                                    |                                                         |
| Kutu Ambala         Tasarmi         Linit Cjuin:         Linit CGrati:         Unit CGrati:         Linit CGrati:         Linit CGrat:         Linit CGra                                                                                                    | Etiket / Alüminyum                                   |                                 |                                                                   |                                                    |                                                         |
| Urdin Göseli                                                                                                    | Teknik Çizim                                         | ▲ FOI pet(10,35 KP)             |                                                                   |                                                    |                                                         |
| Urdin Gönstil  Urdin Gönstil  Somair: Add Segad: - Firma Adi Somair: Add Segad: - Firma Adi Somair: Add Segad: - Firma Add Segad: - Firma Adi Somair: Add S                                                                                                    |                                                      | ▲ POF <sub>(2</sub> d (20,35KE) |                                                                   |                                                    |                                                         |
| Bapyuru klareketiri     Sorumiu Aki Sopoli - Firma Aki     O Sistanza Ki     Durum     Açıklama *     Converniteridi - Ambalağ Onay Herkezi     O Sistanza Kim     Durum     Açıklama *     O Sistanza Kim     O Sistanza Kim     O Sistanza Kim     O Sistanza Kim     Sorumiu Converniteridi - Ambalağ Onay Herkezi     O Sistanza Kim     Sorumiu Converniteridi - Ambalağ Onay Herkezi     O Sistanza Kim     Sorumiu Converniteridi - Ambalağ Onay Herkezi     O Sistanza Kim     Sorumiu Converniteridi - Ambalağ Onay Herkezi     O Sistanza Kim     Sorumiu Converniteridi - Ambalağ Onay Herkezi     O Sistanza Kim     Sorumiu Converniteridi - Ambalağ Onay Herkezi     Sorumiu Converniteridi - Ambalağ Kinteleri dokumanu     Kapzamında Kımıkını muayemesi tamamlanımgır.     Sorumu: Uygun     Bapyuru İşlemleri                                                                                                    | Ürün Görseli                                         |                                 |                                                                   |                                                    |                                                         |
| Sorruni Add Soyadi - Firma Adi     Oussuessee     Duruan     Açıklama *     Oussuessee     Duruan     Açıklama *     Oussuessee     Oussuessee     Ouss                                                                                                    | <ul> <li>Başvuru Hareketle</li> </ul>                | ri                              |                                                                   |                                                    |                                                         |
| Durum     entrem       Aptkinma*     -       Image: State State S                                                                                                    | 😕 Sorumlu Adı S                                      | ioyadı - Firma Adı              |                                                                   |                                                    | © 104282314553                                          |
| Aok Viseetidai - Ambalaj Onay Verkezi     Orazo 2000     Aok Viseetidai - Ambalaj Onay Verkezi     Orazo 2000     Aok Viseetidai - Ambalaj Onay Verkezi     Orazo 2000     Orazo 2000                                                                                                    | Durum<br>Açıklama *                                  |                                 | Veni Bapvara                                                      |                                                    |                                                         |
| Durum         Açıklama *           Açıklama *         •           Zott Visetidi - Ambalaj Onay Merkezi         •           Durum         •           Açıklama *         •           O'ün Adi ürini ünüüün Dirs İşareti Yapıştırma, Dirs Elseri ve Ambalaj Keiterleri dokümanı kapışımında teknik muayenesi tamamlanımştır.           Sonuç: Uygun           Başvuru İşlemleri                                                                                                    | AOM Yöneticis                                        | i - Ambalaj Onay Merkezi        |                                                                   |                                                    | <b>Q</b> 101202314593                                   |
| AOM Yösetidai - Ambalaj Onay Merkezi      Duruan      Açıklama *      Orion Adi örününüzön DYS İşareti Yapıştırma, DYS Esketi ve Ambalaj Kriterleri dokümanı kapışamında teknik muayemesi tamamianmıştır.      Sonuç: Uygun      Başvuru İşlemleri                                                                                                    | Durum<br>Açıklama *                                  |                                 | (Incenenty)or                                                     |                                                    |                                                         |
| Anim Konstan Analoning Gray Herkez      Durum     Açıklama *     Ordin Adı Granisinde'n DYS i jareti Yopeştirma, DYS Esketi ve Ambalaj Kriterleri dokumanı     kapsamında tekinik maayenesi tamamlaramıştır.     Sonuc: Uygun      Başvuru İşlemleri                                                                                                    |                                                      | Ambalai Onay Medical            |                                                                   |                                                    | <b>6</b> 20030001000                                    |
| Sonuç Uygun<br>Başvuru İşlemləri                                                                                                    | Durum<br>Açıklama *                                  |                                 | Grön Adı ürününüz<br>Ürün Adı ürününüz<br>kapsamında teknik       | ün DYS İşareti Yapıştırma<br>: muayenesi tamamlanm | ı, DYS Etiketi ve Ambalaj Kriterleri dokümanı<br>ıştır. |
| Bayvuru İşlemleri                                                                                                    |                                                      |                                 | Sonuç: Uygun                                                      |                                                    |                                                         |
| Açıklama                                                                                                    | Durum<br>Açıklama *<br>Başvuru İşlemleri<br>Açıklama |                                 | Crönner<br>Örün Adı ürününüz<br>kapsamında teknik<br>Sonuç: Uygun | ün DYS İşareti Yapıştırma<br>muayenesi tamamlanm   | u DYS Elsketi ve Ambalaj Kriterleri dokumanı<br>ıştır.  |
|                                                                                                    | a obju anterne                                       |                                 |                                                                   |                                                    | Gđ                                                      |
| Dosya seçiniz Gi                                                                                                    | Dosya seçiniz                                        |                                 |                                                                   |                                                    |                                                         |
| Dansya anejniz Gł<br>Baywaruwa ile ligit danya angip yśkilopeditrainiz.                                                                                                    | Dosya seçiniz<br>Başvurunuz ile ligili dosya s       | rçip yükleyebilirsiniz.         |                                                                   |                                                    |                                                         |

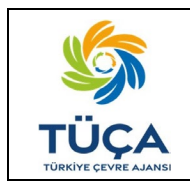

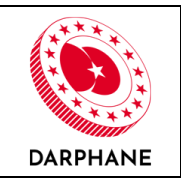

Teknik inceleme sonucu piyasaya süren kullanıcı e-postasına gönderilecektir.

| DEPOZITO BILGI YÖNETIM SISTEMI                                                                                                    |      |  |  |  |  |  |  |
|----------------------------------------------------------------------------------------------------|------|--|--|--|--|--|--|
| Ürün Adı Ürününüzün Teknik Muayene So                                                                                                    | nucu |  |  |  |  |  |  |
| Ürün Adı ürününüzün <u>DYS İşareti Yapıştırma, DYS Etiketi ve Ambalaj</u><br><u>Kriterleri</u> dokümanı kapsamında teknik muayenesi tamamlanmıştır. |      |  |  |  |  |  |  |
| Sonuç: Uygun                                                                                                    |      |  |  |  |  |  |  |
| Darphane ve Damga Matbaası Genel Müdürlüğü · © 2023                                                                                                 |      |  |  |  |  |  |  |

#### 6.6 Numune Talebi

Ambalaj onay başvuru sürecinde teknik inceleme adımı olumlu sonuçlandıktan sonra piyasaya sürenden ürüne ait numune talebi oluşturulur. Bu adım "Başvurular-Ambalaj Onay" ekranında "Numune Bekleniyor" şeklinde görüntülenecektir. Gönderilen numuneler başvuru süreci tamamlandığında Ambalaj Onay Merkezi'nde arşivlenecektir.

| <b>DBYS</b><br>Depozito Bilgi Yönetim Sistemi | =                              |                                               |   |          |   |                   |   | *                 | ×           | 6        |
|-----------------------------------------------|--------------------------------|-----------------------------------------------|---|----------|---|-------------------|---|-------------------|-------------|----------|
| Sorumlu Adı Soyadı<br>Firma Adı               | Başvuru Detayları              |                                               |   |          |   |                   |   |                   |             |          |
| AL                                            | TFiltreleri Temizle Excel Dışa | Aktar                                         | _ |          | _ |                   | _ |                   |             | _ 1      |
| 🏫 Ana Sayfa                                   | Başvuru Numarası T             | Başvuru Tarihi                                | T | Ürün Adı | T | Durum             | T | Güncelleme Tarihi |             | <b>T</b> |
| 💼 Firma Bilgileri                             | AB00479                        | 20.12.2022 14:10                              |   | Urün Adı |   | Numune Bekleniyor |   | 14.02.2023 11:17  |             |          |
| Etiket/Ambalaj<br>Üreticileri                 | « < <b>1</b> > » 20            | <ul> <li>Sayfa başına kayıt sayısı</li> </ul> |   |          |   |                   |   | 1 sayfa           | nın 1 (1 ka | .yıt)    |
| 💩 Ürünler                                     |                                |                                               |   |          |   |                   |   |                   |             |          |
| \Xi Başvurular 🛛 🔺                            |                                |                                               |   |          |   |                   |   |                   |             |          |
| 🛃 Ambalaj Onay                                |                                |                                               |   |          |   |                   |   |                   |             |          |
| DYS Barkod Ön Eki                             |                                |                                               |   |          |   |                   |   |                   |             |          |
| Etiket/Ambalaj                                |                                |                                               |   |          |   |                   |   |                   |             |          |
| Siparişteri                                   | Darphane ve Damga Matbaası Ge  | nel Müdürlüğü · © 2023                        |   |          |   |                   |   | S<br>TÜ           |             |          |

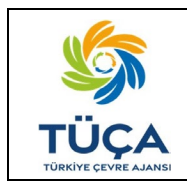

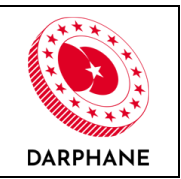

Başvuru detayı ekranında bu aşama görüntülenebilecektir.

|            | Başvuru Detayl                                                                                                    | arı - Ambalaj Ona                                                                   | y Başvurusu                                                                                    |                                                                |                                                                                                    |
|------------|----------------------------------------------------------------------------------------------------|-------------------------------------------------------------------------------------|------------------------------------------------------------------------------------------------|----------------------------------------------------------------|----------------------------------------------------------------------------------------------------|
|            | Başvuru Bilgileri                                                                                                    |                                                                                     |                                                                                                |                                                                |                                                                                                    |
|            | Başvuru Numarası                                                                                                    |                                                                                     | Durum                                                                                          |                                                                | Başvuru Tarihi                                                                                                    |
|            | AB01079                                                                                                    |                                                                                     | (Kernund Bekleniyor)                                                                           |                                                                | 3.03.2023 14:55:35                                                                                                    |
|            |                                                                                                    |                                                                                     |                                                                                                |                                                                |                                                                                                    |
|            | Başvuruyu Oluştura<br>Ad Sovad                                                                                                    | n                                                                                   | Telefon                                                                                        |                                                                | E-posta                                                                                                    |
|            | Sorumlu Adı Soyadı                                                                                                    |                                                                                     | 0(500) 000-0000                                                                                |                                                                |                                                                                                    |
| urular 🔹   |                                                                                                    |                                                                                     |                                                                                                |                                                                |                                                                                                    |
| balaj Onay | Açıktama<br>Ürün Adı                                                                                                    | () rains Ards                                                                       |                                                                                                |                                                                |                                                                                                    |
|            | Ürün Tipi                                                                                                    | Dožal mineralli sular                                                               |                                                                                                |                                                                |                                                                                                    |
|            | Mensei                                                                                                    | Ithal                                                                               |                                                                                                |                                                                |                                                                                                    |
| _          | Etiket / Alüminyum                                                                                                    | Alüminyum                                                                           |                                                                                                |                                                                |                                                                                                    |
|            | Kutu Ambalaj Tipi                                                                                                    | Production for the Product                                                          |                                                                                                |                                                                |                                                                                                    |
|            | En/Can (mm)                                                                                                    | Direkt Ambalaja baski                                                               |                                                                                                | Box (mm)                                                       | 10                                                                                                    |
|            | 0.5.0                                                                                                    |                                                                                     |                                                                                                | Ambalaj Boş Ağırlığı                                           |                                                                                                    |
|            | Urun Hacmi (Litre)                                                                                                    | 2.00                                                                                |                                                                                                | (gr)                                                           | 10                                                                                                    |
|            | Ürün SKU Kodu                                                                                                    | 8691058141948                                                                       |                                                                                                |                                                                |                                                                                                    |
|            | Bassuru Datasları                                                                                                    |                                                                                     |                                                                                                |                                                                |                                                                                                    |
|            |                                                                                                    |                                                                                     |                                                                                                |                                                                |                                                                                                    |
|            | Firma Adi<br>Orún Arli                                                                                                    | Ürün Adı                                                                            |                                                                                                |                                                                |                                                                                                    |
|            | Etiket / Alüminyum                                                                                                    |                                                                                     |                                                                                                |                                                                |                                                                                                    |
|            | Kutu Ambalaj<br>Tasarimi                                                                                                    | <b>F</b> A                                                                          |                                                                                                |                                                                |                                                                                                    |
|            |                                                                                                    |                                                                                     |                                                                                                |                                                                |                                                                                                    |
|            |                                                                                                    | 🛓 POR pdt (20,30 KB)                                                                |                                                                                                |                                                                |                                                                                                    |
|            | Teknik Çizim                                                                                                    |                                                                                     |                                                                                                |                                                                |                                                                                                    |
|            | Ürün Görseli                                                                                                    |                                                                                     |                                                                                                |                                                                |                                                                                                    |
|            |                                                                                                    | 🛓 906 pel ( 20,35 68)                                                               |                                                                                                |                                                                |                                                                                                    |
|            | <ul> <li>Başvuru Hareketle</li> </ul>                                                                                                    | ri                                                                                  |                                                                                                |                                                                |                                                                                                    |
|            |                                                                                                    |                                                                                     |                                                                                                |                                                                |                                                                                                    |
|            | Durum                                                                                                    | soyadi - Firma Adi                                                                  | Parti Bayarra                                                                                  |                                                                | CLEDIT NAME                                                                                                    |
|            | Aciklama*                                                                                                    |                                                                                     |                                                                                                |                                                                |                                                                                                    |
|            | rymanna                                                                                                    |                                                                                     |                                                                                                |                                                                |                                                                                                    |
|            | AOM Yönetici                                                                                                    | si - Ambalaj Onay Merkezi                                                           |                                                                                                |                                                                | 0 1.01.2023 14.09.12                                                                                                    |
|            | AOM Yönetici<br>Durum<br>Açıklama *                                                                                                    | si - Ambalaj Onay Merkezi                                                           | (Frankerstyne)                                                                                 |                                                                | © 1.02.2073 14.09.12                                                                                                    |
|            | AOM Võnetici<br>Durum<br>Açıklama *                                                                                                    | si - Ambalaj Onay Merkezi<br>si - Ambalaj Onay Merkezi                              | (naienyy)<br>-                                                                                 |                                                                | 0 703 700 1100 11<br>0 703 200 1100 1100 1100 1100 1100 1100 110                                                                                                    |
|            | <ul> <li>AOM Yönetici</li> <li>Durum</li> <li>Açıklama *</li> <li>AOM Yönetici</li> <li>Durum</li> <li>AOM Yönetici</li> </ul>                                                                                                    | si - Ambalaj Onay Merkezi<br>51 - Ambalaj Onay Merkezi                              | Contempor                                                                                      | Evin 1902 In part Venetures                                    |                                                                                                    |
|            | <ul> <li>AOM Yönetici</li> <li>Durum<br/>Açıklama *</li> <li>AOM Yönetici</li> <li>Durum<br/>Açıklama *</li> </ul>                                                                                                    | si - Ambalaj Onay Merkezi<br>si - Ambalaj Onay Merkezi                              | eroomiye<br>e<br>Ortin Adı ürtinün<br>kapsamında tekn                                          | üzün DYS İşareti Yapıştırma<br>ilk muayenesi tamamlanmı        | © LINSTEINER<br>© LINSTEINER<br>D'I DISTEINER<br>D'S Etileri ve Ambalaj Kriterleri dokiman<br>gite.                                                                                                    |
|            | <ul> <li>ADM Yenetici</li> <li>Durum<br/>Açıklama *</li> <li>ADM Yenetici</li> <li>Durum<br/>Açıklama *</li> </ul>                                                                                                    | si - Ambalaj Onay Merkezi<br>si - Ambalaj Onay Merkezi                              | enserge<br>Drün Adı ürünün<br>kapsamında teke<br>Sonuç: Uygun                                  | üzün DYS İşəreti Yapıştırma<br>ik muayenesi tantamlanmı        | © LINSTELLENT<br>© LINSTELLENT<br>© LINSTELLENT<br>D'E Diketi ve Ambalaj Kriterleri dakimani<br>gita.                                                                                                    |
|            | ADM Yönetici<br>Durum<br>Açıklama *<br>ADM Yönetici<br>Durum<br>Açıklama *                                                                                                    | si - Ambalaj Onay Merkezi<br>si - Ambalaj Onay Merkezi<br>si - Ambalaj Onay Merkezi | Entropy<br>Drün Adt üktinün<br>kapsamında teka<br>Sonuç: Uygun                                 | üzün DYS İşəreti Yapıştırma<br>Jik muayenesi tamamlanmı        | © ARSTELLER<br>© SIDSCE HERE<br>D'SIDSCE HERE<br>D'SIDSCE HERE<br>D'SIDSCE HERE<br>© SIDSCE HERE<br>© SIDSCE HERE<br>D'SIDSCE HERE<br>© SIDSCE HERE<br>D'SIDSCE HERE<br>D'SIDSCE |
|            | ADM Yenetici     AdM Yenetici     Durum     Açıklama *     AdM Yenetici     Durum     Açıklama *     AdM Yenetici     Durum     Açıklama *                                                                                                    | ii - Ambalaj Onay Merkezi<br>ii - Ambalaj Onay Merkezi<br>ii - Ambalaj Onay Merkezi | Linneye<br>Drin Adi Brinin<br>kapsamında teke<br>Sonuç: Uygur                                  | üzün DYS İşareti Yapıştırma<br>ilk muayenesi tamamlanmı        | © ARSTENDER<br>© ARSTENDER<br>(D75 Etiketi ve Ambalaj Kriterleri dokumani<br>gluz.<br>© ARSTENDER                                                                                                    |
|            | ADM Hieritä<br>ADM Hieritä<br>ADM Hieritä<br>ADM Hieritä<br>ADM Hieritä<br>ADM Hieritä<br>ADM Hieritä<br>ADM Hieritä<br>ADM Hieritä<br>ADM Hieritä<br>ADM Hieritä                                                                                                    | si - Ambalaj Osay Herkezi<br>si - Ambalaj Osay Herkezi<br>si - Ambalaj Osay Herkezi | Concept<br>Drin Ad Brinon<br>Kapsaminda teka<br>Sanug: Uygun<br>Conceptations<br>Numune gander | Datin DYS (savet Yapystrma<br>Ik muayynesi tamamtaamn<br>niz   | © Landon Hallon<br>© Landon Hallon<br>, DYS Billeith ve Ambalag Kriterleri doksimani<br>gtir.<br>© Landon Hallor                                                                                                    |
|            | ADM Tisetti<br>Durum<br>Açiklama *<br>AOM Tisetti<br>Durum<br>Açiklama *<br>AOM Tisetti<br>Durum<br>Açiklama *<br>Bayyoru İşkemleri<br>Açiklama *                                                                                                    | ii - Ambalaj Osay Merkezi<br>ii - Ambalaj Osay Merkezi                              | -<br>-<br>Drin Ad literation<br>Sonuc: Urgan<br>Sonuc: Urgan<br>Numune gönder                  | Gala DVS (paret Vappstrema<br>Bit musyonet Cananianna<br>noz.  | ALEXANDER HARDER                                                                                                    |
|            | A Dot Hontick A Darum Açklama*  A Durum Açklama*  A Durum Açklama*  A Durum Açklama*  Bayouru İşkemieri Açklama  Dosya Ekleme Dosya Ekleme Dosya Ekleme                                                                                                    | ii - Ambalaj Osay Herkezi                                                           | -<br>-<br>Constant Sidnight<br>Ricpostmunda toku<br>Sonser: Uygun<br>Numune Biolefer           | Dzün DYS (savet Yapystrom)<br>ik muayvnesi tamamlaamn<br>niz.  | Australiantea                                                                                                    |
|            | A Dot Yoekid<br>Durum<br>Açklama *<br>A Dot Yoekid<br>Durum<br>Açklama *<br>A Dot Yoekid<br>Durum<br>Açklama *<br>Bayouru İşkemici<br>Açklama<br>Doşya Ekleme<br>Doşya Ekleme<br>Doşya Ekleme                                                                                                    | ei - Ambalaj Osay Herkezi                                                           | -<br>Drin Adi libinin<br>Kupamida teki<br>Sanuçi Uygun<br>Mumune gönder                        | üzün DYS İşəreti Yapıştırma<br>Bil muayıneti tanamlanmı<br>niz | ALEXANTERING     ALEXANTERING     A                                                                                                    |
|            | A Dot Hentick A Darum Açklama*  A Durum Açklama*  A Durum Açklama*  A Durum Açklama*  A Durum Açklama*  Bayouru İşkemieri Açklama  Dosya Ekleme Dosya Ekleme Dosya Ekleme Dosya Ekleme Dosya Ekleme Dosya Ekleme Dosya Ekleme Dosya Kleme Dosya Kleme | erçe şüdöşeklerenv.                                                                 | -<br>Dista Ad libra in<br>Kapaanna ta kika<br>Sanuci Uygun<br>Mumune gisaderi                  | Dzün DYS (savet Yapystrma<br>ik muayvnesi tamamlaame<br>niz.   | Australiantea                                                                                                    |

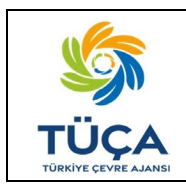

# Depozito Bilgi Yönetim Sistemi Ambalaj Onay Başvuru Ekranları Kullanım Kılavuzu

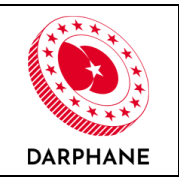

Numune talebi, numunelerin gönderilmesi gereken adres bilgisi ile gerekli diğer bilgileri içeren e-posta yoluyla piyasaya sürene bildirilecektir. Numune talebi e-posta örneği aşağıdaki gibidir;

| _ |                                                                                                 |
|---|-------------------------------------------------------------------------------------------------|
|   | DEPOZITO BILGI YÖNETIM SISTEMI                                                                  |
|   |                                                                                                 |
|   | Numune Talebi                                                                                   |
|   | Ürün Adı ürününüz için en az 5 adet numuneyi aşağıda belirtilen                                 |
|   | adrese gondermeniz gerekmektedir.<br>Adres:                                                     |
|   | Darphane ve Damga Matbaası Genel Müdürlüğü                                                      |
|   | Bandrollü Ürün İzleme Dairesi Başkanlığı                                                        |
|   | 34865 Cevizli, Kartal / İstanbul                                                                |
|   |                                                                                                 |
|   | Yetkili Kişi Açıklaması: Numune gönderiniz.                                                     |
|   | Dikkat edilmesi gereken hususlar:                                                               |
|   | * Urün ambalajlarının zarar görmeyecek şekilde paketlenmesi<br>gerekmektedir.                   |
|   | * Paket üzerine aşağıda verilen Başvuru Numarası yazılması                                      |
|   | gerekmektedir.                                                                                  |
|   | Başvuru Detayları:                                                                              |
|   | -Başvuru Numarası: AB01218                                                                      |
|   | -SKU: 1500144901450<br>-Ürün Tipi: Alkolsüz içecekler (kola, aromalı ve/veya meyveli içecekler, |
|   | aromalı ve/veya meyveli doğal mineralli içecekler, aromalı su, tonik, diğer                     |
|   | meşrubatlar vb.)<br>"Mensei: Verli Üretim                                                       |
|   | -Etiket / Alüminyum Kutu Ambalaj Tipi: PET                                                      |
|   | -Etiket Tipi: Film Ambalaj (Flexible Packaging)                                                 |
|   | -Urun Hacmi (Litre): 2.00<br>-En/Cap (mm): 10                                                   |
|   | -Boy (mm): 10                                                                                   |
|   | -Ambalaj Boş Ağırlığı (gr): 10                                                                  |
|   | Developes un Develo Methodes Genel Mildididis , @ 2022                                          |
|   | Darphane ve Damga Matoaasi Gener Mudurlugu 16 2023                                              |

Numune Ambalaj Onay Merkezi'nde kabul edilip incelenmeye başladığında başvuru durumu "Numune İnceleniyor" şeklinde olacaktır.

| <b>DBYS</b><br>Depozito Bilgi Yönetim Sistemi |                           |                                               |            |                    |     | *                | ×             | <b>G</b> |
|-----------------------------------------------|---------------------------|-----------------------------------------------|------------|--------------------|-----|------------------|---------------|----------|
| SS Sorumlu Adı Soyadı<br>Firma Adı            | Başvuru Detaylar          | 1                                             |            |                    |     |                  |               |          |
|                                               | T Filtreleri Temizle      | Dışa Aktar                                    |            |                    |     |                  |               |          |
| 希 Ana Sayfa                                   | Başvuru Numarası          | T Başvuru Tarihi                              | Y Ürün Adı | T Durum            | T G | üncelleme Tarihi | Ŧ             |          |
| 🖨 Firma Bilgileri                             | AB01079                   | 03.03.2023 14:55                              | Ürün Adı   | Numune Inceleniyor | 0   | 3.03.2023 15:18  |               |          |
| 📡 Etiket/Ambalaj<br>Üreticileri               | « < <mark>1</mark> > » 20 | <ul> <li>Sayfa başına kayıt sayısı</li> </ul> |            |                    |     | 1 sayfanır       | n 1 (1 kayıt) |          |
| 👶 Ürünler                                     |                           |                                               |            |                    |     |                  |               |          |
| ੳ Özel Marka Ürünler                          |                           |                                               |            |                    |     |                  |               |          |
| 🗄 Başvurular 🛛 🔺                              |                           |                                               |            |                    |     |                  |               |          |
| 🛃 Ambalaj Onay                                |                           |                                               |            |                    |     |                  |               |          |
| DYS Barkod Ön Eki                             |                           |                                               |            |                    |     |                  |               |          |
| Etiket/Ambalaj<br>Siparişleri                 | Darphane ve Damga Matbaa  | sı Genel Müdürlüğü · © 2023                   |            |                    |     | S<br>TÜÇA        | Ó             |          |

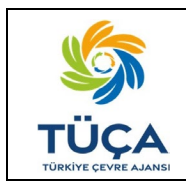

69 Se

# Depozito Bilgi Yönetim Sistemi Ambalaj Onay Başvuru Ekranları Kullanım Kılavuzu

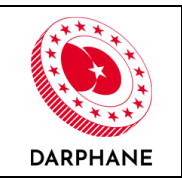

| başvuru bilgileri                                                                                      |                          |                                                  |                                                     |                                                          |
|----------------------------------------------------------------------------------------------------|--------------------------|--------------------------------------------------|-----------------------------------------------------|----------------------------------------------------------|
| Başvuru Numarası<br>AB01079                                                                            |                          | Durum<br>Namana inademost                        |                                                     | Başvuru Tarihi<br>3.03.2023 14:55:35                     |
| Ratewood Objectura                                                                                     |                          |                                                  |                                                     |                                                          |
| Ad Soyad<br>Sorumlu Adi Soyadi                                                                         |                          | Telefon<br>0(500) 000-0000                       |                                                     | E-posta                                                  |
| Aciklama                                                                                               |                          |                                                  |                                                     |                                                          |
| Ürün Adı                                                                                               | Ürün Adı                 |                                                  |                                                     |                                                          |
| Orün Tipi                                                                                              | Doğal mineralli sular    |                                                  |                                                     |                                                          |
| Menşei                                                                                                 | Ithal                    |                                                  |                                                     |                                                          |
| Etiket / Alüminyum                                                                                     | Alüminyum                |                                                  |                                                     |                                                          |
| Rutu Ambaiaj Tipi                                                                                      | Direkt Ambalaia Barlo    |                                                  |                                                     |                                                          |
| Euket ripi                                                                                             | Direkt Ambataja baski    |                                                  | Box/mm1                                             | 10                                                       |
| wir gap (min)                                                                                          | 10                       |                                                  | Ambalai Bos Ağırlığı                                |                                                          |
| Orün Hacmi (Litre)                                                                                     | 2.00                     |                                                  | (gr)                                                | 10                                                       |
| 0rün SKU Kodu                                                                                          | 8691058141948            |                                                  |                                                     |                                                          |
| Basyuru Detayları                                                                                      |                          |                                                  |                                                     |                                                          |
| Firma Adu                                                                                              | Firma Adı                |                                                  |                                                     |                                                          |
| Urün Adı                                                                                               | Orön Adı                 |                                                  |                                                     |                                                          |
| Etiket / Alüminyum<br>Kutu Ambalaj<br>Tasarımı                                                         | ß                        |                                                  |                                                     |                                                          |
| Teknik Çizim                                                                                           | ₹ P0fpd(10.0000)         |                                                  |                                                     |                                                          |
|                                                                                                    |                          |                                                  |                                                     |                                                          |
| Urtin Görseli                                                                                          |                          |                                                  |                                                     |                                                          |
| 👻 Başvuru Hareketle                                                                                    | ri                       |                                                  |                                                     |                                                          |
| Sorumlu Adı S<br>Durum<br>Açıklama *                                                                   | ioyadı - Firma Adı       | Terri başılırı                                   |                                                     | <b>Q</b> loniol issi                                     |
| 8 AOM Yöneticis<br>Durum<br>Açıklama *                                                                 | i - Ambalaj Onay Merkezi | (hatestys)                                       |                                                     | Q 1.15.3003 14.81                                        |
| AOM Yöneticis                                                                                          | i - Ambalaj Onay Merkezi |                                                  |                                                     | <b>0</b> 101.100 150                                     |
| Durum<br>Açıklama *                                                                                    |                          | Gooinaya<br>Ürün Adı ürününü<br>kapsamında tekni | zün DYS İşareti Yapıştırm<br>k muayenesi tamamlanır | a, DYS Etiketi ve Ambolaj Kriterleri dokūmanı<br>nıştır. |
|                                                                                                    |                          | Sonuç: Uygun                                     |                                                     |                                                          |
| AOM Yöneticis                                                                                          | i - Ambalaj Onay Merkezi |                                                  |                                                     | <b>0</b> 525300 1503                                     |
| Açıklama *                                                                                             |                          | Numune gönderin                                  | iz.                                                 |                                                          |
|                                                                                                    | i - Ambalaj Onay Merkezi |                                                  |                                                     | © 1020-001 15-0                                          |
| 8 AOM Vineticis                                                                                        |                          | (Surrow Extension)<br>Numune kabulü ya           | apildi. Adet:5                                      |                                                          |
| AOM Yöneticis<br>Durum<br>Açıklama *                                                                   |                          |                                                  |                                                     |                                                          |
| AOM Yöneticis<br>Durum<br>Açıklama *                                                                   |                          |                                                  |                                                     |                                                          |
| AOM Yöneticis<br>Durum<br>Açıklama *<br>Başyuru işlemleri<br>Açıklama                                  |                          |                                                  |                                                     |                                                          |
| AOM Yösetici:<br>Durum<br>Açıklama *<br>Açıklama                                                       |                          |                                                  |                                                     |                                                          |
| AOM Yüsetikin<br>Durum<br>Açıklama *<br>Açıklama<br>Dosya Ekleme                                       |                          |                                                  |                                                     |                                                          |
| AOH Wisetsits<br>Durum<br>Açıklama *<br>Başvuru işlemleri<br>Açıklama<br>Dosya Ekleme<br>Dosya seçiniz |                          |                                                  |                                                     | ¢                                                        |

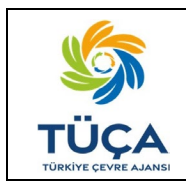

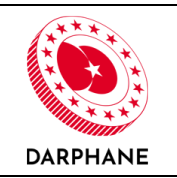

#### 6.7 Fiziksel Muayene

Piyasaya süren tarafından numune gönderildiğinde teknik inceleme sürecinde incelenen kriterlerin gönderilen numune ile uyuşması durumda numune Ambalaj Onay Merkezi'ne kabul edilir ve fiziksel muayene ölçümleri yapılarak kayıt altına alınır.

Numunenin fiziksel olarak zarar görmüş olması ve/veya beyan edilen teknik özellikler ile uyuşmaması durumunda Ambalaj Onay Merkezi tekrar numune talep edecektir. Fiziksel muayenenin olumlu sonuçlanması ile başvuru süreci tamamlanmış olacaktır. "Başvurular-Ambalaj Onay" ekranında başvuru "Onaylandı" şeklinde görüntülenecektir.

| <b>DBYS</b><br>Depozito Bilgi Yönetim Sistemi |                           |         |                                            |     |            |      |              |      | *                 | ×           | •   |
|-----------------------------------------------|---------------------------|---------|--------------------------------------------|-----|------------|------|--------------|------|-------------------|-------------|-----|
| SS Sorumlu Adı Soyadı<br>Firma Adı            | Başvuru Detayla           | rı      |                                            |     |            |      |              |      |                   |             |     |
|                                               | T Filtreleri Temizle      | el Dişa | Aktar                                      |     |            |      |              |      |                   |             |     |
| 希 Ana Sayfa                                   | Başvuru Numarası          | T       | Başvuru Tarihi                             | T   | Ürün Adı   | ۲    | Durum        | T    | Güncelleme Tarihi |             | T   |
| 💼 Firma Bilgileri                             | AB00883                   |         | 14.02.2023 12:20                           |     | Sade Gazoz |      | Yeni Başvuru |      | 14.02.2023 12:20  |             |     |
|                                               | AB00479                   |         | 20.12.2022 14:10                           |     | Ürün Adı   |      | Onaylandı    |      | 14.02.2023 14:21  |             |     |
| Üreticileri                                   | ≪ < <mark>1</mark> > ≫ 20 |         | <ul> <li>Sayfa başına kayıt say</li> </ul> | ISI |            |      |              |      | 1 sayf            | anın 1 (2 ö | ğe) |
| 🗞 Ürünler                                     |                           |         | KOXOX.K                                    | 120 |            | 2.8. | XJXXX        | XXXX | axax.x            |             | I.Z |
| 🖅 Başvurular 🔷                                |                           |         |                                            |     |            |      |              |      |                   |             |     |
| 🛃 Ambalaj Onay                                |                           |         |                                            |     |            |      |              |      |                   |             |     |
| IIII DYS Barkod Ön Eki                        |                           |         |                                            |     |            |      |              |      |                   |             |     |
| 📰 Etiket/Ambalaj                              |                           |         |                                            |     |            |      |              |      |                   |             |     |
| Siparişleri                                   | Darphane ve Damga Matba   | iasi Ge | nel Müdürlüğü•© 2023                       |     |            |      |              |      | S<br>TÜC          |             |     |

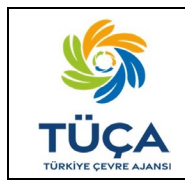

# Depozito Bilgi Yönetim Sistemi Ambalaj Onay Başvuru Ekranları Kullanım Kılavuzu

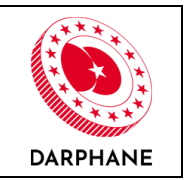

| Başvuru Bilgileri                                    |                            |                                                      |                                                      |                                                        |
|------------------------------------------------------|----------------------------|------------------------------------------------------|------------------------------------------------------|--------------------------------------------------------|
| Başvuru Numarası<br>AB01079                          |                            | Durum<br>Onişlardı                                   |                                                      | Başvuru Tarihi<br>3.03.2023 14:55:35                   |
| Başvuruyu Oluştura<br>Ad Soyad<br>Sorumlu Adı Soyadı | an                         | <b>Telefon</b><br>0(500) 000-0008                    |                                                      | E-posta                                                |
| Açıklama                                             |                            |                                                      |                                                      |                                                        |
| ki Ürün Adı                                          | Örün Adı                   |                                                      |                                                      |                                                        |
| Ürün Tipi                                            | Doğal mineralli sular      |                                                      |                                                      |                                                        |
| Menşei                                               | ithal                      |                                                      |                                                      |                                                        |
| Etiket / Alüminyum<br>Kutu Ambalaj Tipi              | Alüminyum                  |                                                      |                                                      |                                                        |
| Etiket Tipi                                          | Direkt Ambalaja Baskı      |                                                      |                                                      |                                                        |
| En/Çap (mm)                                          | 10                         |                                                      | Boy (mm)                                             | 10                                                     |
| Ürün Hacmi (Litre)                                   | 2.00                       |                                                      | Ambalaj Boş Ağırlığı                                 | 10                                                     |
| IIII<br>Ũrūn SKU Kodu                                | 8691058141948 🔲            |                                                      | (67)                                                 |                                                        |
| Danuary Data Jan                                     |                            |                                                      |                                                      |                                                        |
| başvuru Detayları                                    |                            |                                                      |                                                      |                                                        |
| Firma Adı                                            | Firma Ada                  |                                                      |                                                      |                                                        |
| Urun Adı                                             | Urun Adı                   |                                                      |                                                      |                                                        |
| Teknik Çizim                                         | *rbs.pdf(26,25 H2)         |                                                      |                                                      |                                                        |
|                                                      | ▲ P0kpdf(26,35 #8)         |                                                      |                                                      |                                                        |
| Ürün Görseli                                         | Prod(acces)                |                                                      |                                                      |                                                        |
| <ul> <li>Başvuru Hareketl</li> </ul>                 | eri                        |                                                      |                                                      |                                                        |
| Sorumlu Adı                                          | Soyadı - Firma Adı         |                                                      |                                                      | 0.03.2023.14                                           |
| Durum                                                |                            | (Yzni Bapvuru                                        |                                                      |                                                        |
| Açıklama *                                           |                            |                                                      |                                                      |                                                        |
| AOM Yönetic                                          | isi - Ambalaj Onay Merkezi |                                                      |                                                      | Q 2.03.2023 34                                         |
| Açıklama *                                           |                            | Incenerayor                                          |                                                      |                                                        |
| AOM Yönetic                                          | isi - Ambalaj Onay Merkezi |                                                      |                                                      | Q 3.03.2828 IS                                         |
| Durum<br>Açıklama *                                  |                            | (Iconergo)<br>Orön Adı ürününü:<br>kapsamında teknil | zün DYS İşareti Yapıştırma<br>k muayenesi tamamlanır | a, DYS Etiketi ve Ambalaj Kriterleri dokümar<br>nştır. |
|                                                      |                            | Sonuç: Uygun                                         |                                                      |                                                        |
| AOM Yönetic                                          | isi - Ambalaj Onay Merkezi | Numune Bekteninor                                    |                                                      | © 3.03.2023 15                                         |
| Açıklama *                                           |                            | Numune gönderin                                      | IZ.                                                  |                                                        |
| ADM Yönetic                                          | isi - Ambalaj Onay Merkezi | Numune Incalerityce                                  |                                                      | © 3.03.2623 11                                         |
| Durum                                                |                            | Numune kabulü ya                                     | apıldı. Adet:5                                       |                                                        |
| Durum<br>Açıklama*                                   | ici - Ambalai Orau Marke-' |                                                      |                                                      | 0                                                      |
| ADM Yönetic                                          | isi - Ambalaj Onay Merkezi | Numune gondenn<br>Numune kabulo v                    | apıldı, Adet:5                                       | © 5.05.2023 1                                          |

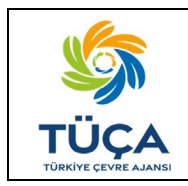

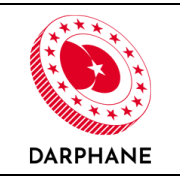

Başvuru süreci onay bilgisi piyasaya sürene e-posta yoluyla bildirilecektir.

DEPOZITO BILGI YÖNETIM SISTEMI

#### AB01079 Numaralı Başvuru Durum Değişikliği

DBYS kapsamında yaptığınız AB01079 numaralı Ambalaj Onay Başvurusu için değerlendirme tamamlanmış ve başvuru olumlu olarak sonuçlanmıştır. <u>Başvuruyu görüntülemek için tıklayınız</u>

Darphane ve Damga Matbaası Genel Müdürlüğü · © 2023

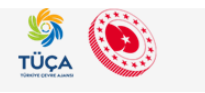

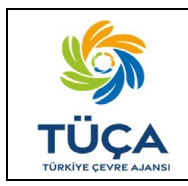

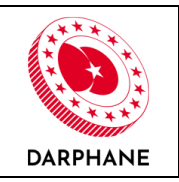

### 6.8 Özel Marka Ürünler

Marka sahibi piyasaya sürenler ürünlerini özel marka üreticilerine ürettirecekleri durumlarda "Ürünler" ekranından yeni kayıt oluştururken "Özel Marka Üretim" kısmını işaretlemelidirler. İşaretlemeden sonra altında gözükecek alana özel marka ürünlerini ürettirecekleri üreticinin VKN/TCKN bilgisini girmelidir. Numara girildiğinde sağ tarafta özel marka üreticisinin ismi görüntülenecektir. Buradan VKN/TCKN bilgisi ile firma adının eşleşmesi kontrolü sağlanabilir.

| Ürün - Ürün Adı                                                                                                    |                                       |
|----------------------------------------------------------------------------------------------------|---------------------------------------|
|                                                                                                    |                                       |
| Ürün Temel Bilgileri   Firma Adı                                                                                                    |                                       |
| Envanter Kodu                                                                                                    |                                       |
| EN2023000010719                                                                                                    |                                       |
| Ürün Adı *                                                                                                    |                                       |
| Urün Adı                                                                                                    |                                       |
| Ürün Tipi *                                                                                                    |                                       |
| Alkolsüz içecekler (kola, aromalı ve/veya meyveli içecekler, aro 👻                                                                                                    |                                       |
| Menșei *                                                                                                    |                                       |
| Yerli Üretim                                                                                                    |                                       |
| Etiket / Alüminyum Kutu Ambalaj Tipi *                                                                                                    |                                       |
| PET                                                                                                    |                                       |
| Ürün Hacmi (Litre) *                                                                                                    |                                       |
| 2.00                                                                                                    |                                       |
| Yeni Ürün (i) Daha önce pyasaya sürülmemiş, ilk kez piyasaya sürülecek yeni ürün                                                                                                    |                                       |
| DYS Öncesi Barkod *                                                                                                    |                                       |
| 8690526075266                                                                                                    |                                       |
| Barkod Tini *                                                                                                    |                                       |
| DYS Barkodu                                                                                                    |                                       |
| Övlin SVII Kodu                                                                                                    |                                       |
| 1500144901465 C DVS leareti Dosvasmi Indir                                                                                                    |                                       |
|                                                                                                    |                                       |
| 2021 Yili Oretim Adedi                                                                                                    |                                       |
|                                                                                                    |                                       |
|                                                                                                    |                                       |
| Oretim Yapan Firmanin VKN/TCKN Bilgisi VKU/TCKN VKU/TCKN Ara Ozel Marka Oreticisis Firma Adıl3                                                                                                    |                                       |
| Öretim Yapan Firmanin VKNI/TCKN Bilgisi VKNI/TCKN Azz Özel Marka Üreticisi: Firma Adıl3 Oran Teknik Bilgileri   Firma Adı Etiket Tipi                                                                                                    |                                       |
| Oretim Yapan Firmanin VKNI/TCKN Bitgisi VKNI/TCKN Az Özet Marka Üreticisi: Firma Adıla Orün Teknik Bilgileri   Firma Adı Etiket Tipi Seçim Yapınız                                                                                                    |                                       |
| Oretim Yapan Firmanin VKN/TCKN Bilgisi VKN/TCKN Area Oretim Yapan Firmanin VKN/TCKN Bilgisi Orei Marke Üreticisit: Firma Adila Orün Teknik Bilgileri   Firma Adi Etiket Tipi Secim Yapınız En/Çap (mm)                                                                                                    |                                       |
| Oretim Yapan Firmanin VKN/TCKN Bilgisi VKN/TCKN Area Oretim Yapan Firmanin VKN/TCKN Bilgisi Orei Marka Üreticisit: Firma Adila Orün Teknik Bilgileri   Firma Adi Etiket Tipi Secim Yapınız En/Çap (mm)                                                                                                    |                                       |
| Oretim Yapan Firmanin VKN/TCKN Bilgisi VKN/TCKN Aga Ozet Marka Üreticisi: Firma Adila Orün Teknik Bilgileri   Firma Adi Etiket Tipi Seçim Yapınız En/Çap (mm) Boy (mm)                                                                                                    | <b>()</b>                             |
| Oretim Yapan Firmanin VKN/TCKN Bilgisi VKN/TCKN AD Oretim Yapan Firmanin VKN/TCKN Bilgisi Oret Marka Üreticisi: Firma Adila Orian Teknik Bilgileri   Firma Adi Etiket Tipi Secim Yapinsz En/Çap (mm) Boy (mm) Control Control  |                                       |
| Oretim Yapan Firmanin VKN/TCKN Bilgisi VKN/TCKN VKN/TCKN  | <b>e</b>                              |
| Oretim Yapan Firmanin VKN/TCKN Bilgisi VMV/TCKN AD Oretim Yapan Firmanin VKN/TCKN Bilgisi Oretim Yapan Firmani VKN/TCKN Bilgisi Oretim Yapan Firmani VKN/TCKN Bilgisi Oretim Yapan Firmani VKN/TCKN Bilgisi En/Cap (mm) Comparison En/Cap (mm) Comparison En |                                       |
| Oretim Yapan Firmanin VKN/TCKN Bilgisi VKN/TCKN VKN/TCKN VKN/TCKN VKN/TCKN VKN/TCKN VKN/TCKN Bilgileri   Firma Adi Stell Marka Oreticisi: Firma Adi Stell Marka Oreticisi: Firma Adi Stell Marka Oreti |                                       |
| Oretim Yapan Firmanin VKN/TCKN Bilgisi<br>VKN/TCKI  VKN/TCKI  VKN/TCKI  VKN/TCKI  Contin Teknik Bilgileri   Firma Adita  Contin Teknik Bilgileri   Firma Adita  Etiket Tipi  Secim Tapınız  Etin(Cap (mm)  Boy (mm)  Ambalaj Boy Ağırlığı (gr)  Ortin Görselleri  Doya seçiniz                                                                                                    | e coat                                |
| Oretim Yapan Firmani VKN/TCKN Bilgisi<br>VKN/TCKI As Catel Marka Oreticisi: Firma Adita<br>Crim Teknik Bilgileri   Firma Adi<br>Etiket Tipi<br>Secim Yapanz<br>En/Cep (mm)<br>Boy (mm)<br>Ambalaj Boy Ağırlığı (gr)<br>Orün Görselleri<br>Dosya saçınız<br>Teknik Çizimler                                                                                                    | e e e e e e e e e e e e e e e e e e e |
| Oretim Yapan Firmani VKN/TCKN Bilgisi VKN/TCKN Bilgisi VKN/TCKN VKN/TCKN Bilgisi Oretim Yapan Firmani VKN/TCKN Bilgisi Oretim Yapan Firmani VKN/TCKN Bilgisi Oretim Yapan Firmani VKN/TCKN Bilgisi Etiket Tipi Secim Yapan Firmani VKN/TCKN Bilgisi Etiket Tipi Secim Yapan Firmani VKN/TCKN Bilgisi Etiket Tipi Secim Yapan Firmani VKN/TCKN Bilgisi Etiket Tipi Secim Yapan Firmani VKN/TCKN Bilgisi Etiket Tipi Secim Yapan Firmani VKN/TCKN Bilgisi Utiket Tipi Secim Yapan Firmani VKN/TCKN Bilgisi Etiket Tipi Secim Yapan Firmani VKN/TCKN Bilgisi Etiket Tipi Secim Yapan Firmani VKN/TCKN Bilgisi Etiket Tipi Secim Yapan Firmani VKN/TCKN Bilgisi Etiket Tipi Secim Yapan Firmani VKN/TCKN Bilgisi Etiket Tipi Secim Yapan Firmani VKN/TCKN Bilgisi Etiket Tipi Secim Yapan Firmani VKN/TCKN Bilgisi Etiket Tipi Secim Yapan Firmani VKN/TCKN Bilgisi Etiket Tipi Secim Yapan Firmani VKN/TCKN Bilgisi Etiket Tipi Secim Yapan Firmani VKN/TCKN Bilgisi Etiket Tipi Secim Yapan Firmani VKN/TCKN Bilgisi Etiket Tipi Secim Yapan Firmani VKN/TCKN Bilgisi Dotya secimi Etiket Tipi Secim Yapan Firmani VKN/TCKN Bilgisi Dotya secimi Etiket Tipi Secim Yapan Firmani VKN/TCKN Bilgisi Secim Yapan Firmani VKN/TCKN Bilgisi Secim  | E Cozat                               |
| Oretim Yapan Firmani VKN/TCKN Bilgisi<br>VKN/TCKN Agan Firmani VKN/TCKN Bilgisi<br>VKN/TCKN Bilgieri Firma Adi:3<br>Cran Teknik Bilgieri Firma Adi:<br>Eliket Tipi<br>Secim Yapanz<br>En/Çao (mm)<br>Boy (mm)<br>Ambalaj Boş Ağırlığı (gr)<br>Urün Görselleri<br>Doya sıçıniz<br>Teknik Çizimler.<br>Doya sıçıniz<br>Ozul Kenı vektorel çizim içeven PD# dasyası yükleyiniz.                                                                                                    | Goost<br>Goost                        |
| Oretim Yapan Firmani VKN/TCKN Bilgisi<br>VKN/TCKN Marka Üreticisi: Firma Adita<br>Oran Teknik Bilgileri   Firma Adi<br>Etiket Tipi<br>Sedim Yapanz<br>En/Çap (mm)<br>Ambalaj Boş Ağırlığı (gr)<br>Oran Görselleri<br>Doya seçiniz<br>Teknik Çizimler.<br>Doya seçiniz<br>Q. Luffen vektorel çizim İçeven PDF dayası yükleyiniz.<br>Etiket Alüminyum Kutu Ambalaj Tasarımları                                                                                                    | Goza                                  |
| Oretim Yapan Firmani VKN/TCKN Bilgisi         VRU/TCNI       Ag         Oreit m Yapan Firmani VKN/TCKN Bilgisi         Secie Marke Oreticisi: Firma Adita             Oritin Teknik Bilgileri Firma Adita    Etiket Tipi Seciem Yapanz EniCap (mm)          Boy (mm)         Oritin Genzelleri         Doga acqiniz         Texinik Çizinler:         Doga acqiniz         O'cüllerin vektorel çizim İçerer PDF dasyası yükkeyiniz:         Etiket Zizinler:         Doga acqiniz         O'cüllerin vektorel çizim İçerer PDF dasyası yükkeyiniz:         Etiket Zizinler:         Doga acqiniz         O'cüllerin vektorel çizim İçerer PDF dasyası yükkeyiniz:         Etiket Zizinler:         Doga asçınız         O'cüllerin vektorel çizim İçerer PDF dasyası yükkeyiniz:                                                                                                    | iscer<br>Gozat                        |
| Oretim Yapan Firmani WKN/TCKN Bilgisi         WRN/TCKN         Marka Üreticisi: Firma Adita             Orein Teknik Bilgileri [Firma Adita             Eikket Tipi         Seçim Yapanz:         En/Çap (mm)         Boy (mm)         Orein Gesselleri         Dosya acçılıiz         Teknik Eliziket Tipi         Otaya acçılıiz         Otatifer vektorel çızım içeven PDF dasyası yükkeyiniz.    Etiket / Alüminyum Katu Ambabig Tasarımları Dosya seçiniz Otatiferi vektorel çızım içeven PDF dasyası yükkeyiniz.                                                                                                    | Cozat<br>Gozat                        |
| Oretim Yapan Firmani WKN/TCKN Bilgisi         VRU/TCNI       Ag         Orei Marka Oreticisi: Firma Adita             Etiker Tipi         Secim Yapan Z         Eng(Cap (mm)         Boy (mm)         Orin Görselleri         Doga acqiniz         Texhik Etiziner         Doga acqiniz         Texhik Etiziner         Doga acqiniz         Ot culter vektörel çizim içerer PDF dasyeas yükkeyintiz.         Etiket Ziaminyum Kutu Ambalaj Tasarımları         Doga acçiniz         Ot culter vektörel çizim içerer PDF dasyeas yükkeyintiz.         Etiket Ziaminyum Kutu Ambalaj Tasarımları         Doga acçiniz         Ot ülter vektörel çizim içerer PDF dasyeas yükkeyintiz.         Etiket Ziaminyum Kutu Ambalaj Tasarımları         Doga acçiniz         Ot ülter vektörel çizim içerer PDF dasyeas yükkeyintiz.         Etiket Ziaminyum Kutu Ambalaj Tasarımları         Doga acçiniz         Ot ülter vektörel çizim içerer PDF dasyeas yükkeyintiz.                                                                                                    | Gozat<br>Cozat                        |
| Oretin Yapan Firmanu VKN/TCKN Bilgist         VRN/TCKN         Marka Breticisk: Firma Adita             Orion Teknik Bilgileri   Firma Adita             Steick Tipi             Steick Tipi             Steick Tipi             Steick Tipi             Steick Tipi             Steick Tipi             Steick Tipi             Steick Tipi               Steick Tipi               Steick Tipi               Steick Tipi               Steick Tipi               Steick Tipi               Steick Tipi               Steick Tipi               Steick Aliminitym Katu Ambalaj Tasarenlar             Steick Aliminitym Katu Ambalaj Tasarenlar             Oxyla sequiti             Steit / Aliminitym Katu Ambalaj Tasarenlar             Oxyla sequiti           Oxyla sequiti </td <td>Gozat</td>                                                                                                    | Gozat                                 |

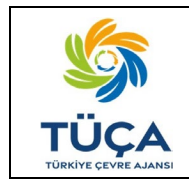

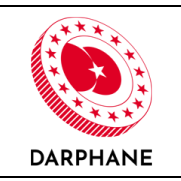

Özel marka ürünler;

- Marka sahibi piyasaya sürenlerin "Ürünler" ekranında,
- Özel marka üreticisinin "Özel Marka Ürünler" ekranında

görüntülenecektir.

Marka sahibi piyasaya süren ekranı aşağıdaki gibidir;

| <b>DBYS</b><br>Depozito Bilgi Yönetim Sistemi                                                      | Ξ                                                                                                    |                                                                                                    |                                                                                                    |                                                                                    |                                                                                      | A X 🕩                                        |
|----------------------------------------------------------------------------------------------------|----------------------------------------------------------------------------------------------------|----------------------------------------------------------------------------------------------------|----------------------------------------------------------------------------------------------------|------------------------------------------------------------------------------------|--------------------------------------------------------------------------------------|----------------------------------------------|
| Sorumlu Adı Soyadı                                                                                 | Ürünler                                                                                                    |                                                                                                    |                                                                                                    |                                                                                    |                                                                                      | 🕀 Yeni Kayıt                                 |
| <ul> <li>Ana Sayfa</li> <li>➡ Firma Bilgileri</li> <li>➡ Etiket/Ambalaj<br/>Üreticileri</li> </ul> | Şirketinizin piyası<br>Zorunlu Depozito<br>ürünlerinizde kull<br>edebilirsiniz.<br><u>DYS İşareti Yapıştı</u><br><u>Ambalaj Onay Ekr</u> | aya sürdüğü ürünlere ait<br>) Yönetim Sistemi kapsar<br>lanılacak barkod daha ö<br>ırma, DYS Etiketi ve Amb<br>ranları Kullanım Kılavuz | t bilgileri girebilir veya g<br>mındaki ürünlerinizin te<br>nce herhangi bir üründe<br>balaj Kriterleri<br><u>u</u> | üncelleyebilirsiniz.<br>knik bilgilerini tamamlayar.<br>kullanılmamış, yeni ve ber | ak Ambalaj Onay başvurusu yapabilirsi<br>ızersiz olmalıdır. Detaylı bilgi için aşağı | iniz. DYS İşaretli<br>ıdaki bağlantıyı takip |
| 🚳 Ürünler                                                                                          | ▼ Eiltrelari Tamizla                                                                                                    | D Excel Disa Aktar                                                                                                    |                                                                                                    |                                                                                    |                                                                                      |                                              |
| 🜍 Özel Marka Ürünler                                                                               | Ürün Adı                                                                                                    | Etiket / Alüminyu                                                                                                    | T Ürün Barkodu                                                                                                    | <ul> <li>Ürün Hacmi (Litre)</li> </ul>                                             | T Ambalaj Onay Dur T                                                                 | İşlemler                                     |
| 🚝 Başvurular 🛛 🗲                                                                                   | Ürün Adı                                                                                                    | PET                                                                                                    | 1500144901458                                                                                                    | 2.00                                                                               | Süreç devam ediyor 🖬                                                                 | • 6 6                                        |
| Etiket/Ambalaj Siparişleri                                                                         | « « <b>1</b> » »                                                                                                    | 20 • Sayfa ba                                                                                                    | şına kayıt sayısı                                                                                                   |                                                                                    |                                                                                      | 1 sayfanın 1 (1 kayıt)                       |
|                                                                                                    | Darphane ve Damga I                                                                                                    | Matbaası Genel Müdürlü                                                                                                    | iğü · © 2023                                                                                                    |                                                                                    |                                                                                      |                                              |

Özel marka üreticisinin ekranı aşağıdaki gibidir;

| <b>DBYS</b><br>Depozito Bilgi Yönetim Sistemi | =                        |                           |                             |                               |                                         | <b>₩ X 0</b>           |
|-----------------------------------------------|--------------------------|---------------------------|-----------------------------|-------------------------------|-----------------------------------------|------------------------|
| AS Adı Soyadı<br>Firma Adı 13                 | Özel Marka Ürün          | er                        | a özel olarak ürettirdiği ü | rünləri görüntüləyəhilirsiniz |                                         |                        |
| 希 Ana Sayfa 🚔 Firma Bilgileri                 | ▼ Filtreleri Temizie     | xcel Dışa Aktar           |                             | annen gorarrene yeonn anna.   |                                         |                        |
| 🏵 Etiket/Ambalaj Üreticileri<br>& Ürünler     | Urun Adı T               | Etiket / Aluminyu         | 1500144901458               | 2.00                          | Ambalaj Onay Dur      Onaya Göndenimedi | lşiemler               |
| 😧 Özel Marka Ürünler<br>🚝 Başvurular 🔷        | <u>« &lt; 1 &gt; »</u> : | 20 - Sayfa başır          | na kayıt sayısı             | MANCINAN                      |                                         | 1 sayfanın 1 (1 kayıt) |
| 🗱 Etiket/Ambalaj Siparişleri                  |                          |                           |                             |                               |                                         |                        |
|                                               |                          |                           |                             |                               |                                         |                        |
|                                               | Darphane ve Damga Matbaa | ısı Genel Müdürlüğü · © 2 | 023                         |                               |                                         | STÜÇA                  |

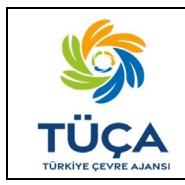

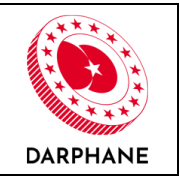

Özel marka üreticisi, bu ekrandan ürüne tıklayarak ürün teknik bilgilerinde düzenlemeler yapabilecektir.

|          | Ürün - Ürün Adı                                                                                                    |       |
|----------|----------------------------------------------------------------------------------------------------|-------|
|          |                                                                                                    |       |
|          | Ürün Temel Bilgileri   Firma Adı                                                                                                    |       |
|          | Envanter Kodu                                                                                                    |       |
|          | EN2023000010719                                                                                                    |       |
| ticileri | Urün Adı *                                                                                                    |       |
|          | Drin Tini *                                                                                                    |       |
|          | Alkolaiz irecekler (kola aromali ve/veva mevveli irecekler aromali ve/ve                                                                                                    |       |
| >        | ministrate processing internal to regaring reactions and many representation                                                                                                    |       |
| >        | Menşei *                                                                                                    |       |
| leri     | ren oregin                                                                                                    |       |
|          | Etiket / Alüminyum Kutu Ambalaj Tipi *                                                                                                    |       |
|          | PET                                                                                                    |       |
|          | Orün Hacmi (Litre) *                                                                                                    |       |
|          | 2.00                                                                                                    |       |
|          | Yeni Ürün<br>O Daha örce piyasıya sürülmemiş, lik kaz piyasaya sürülecek yeni ürün                                                                                                    |       |
| -        | DYS Öncesi Barkod *                                                                                                    |       |
| 1        | 8690526075266                                                                                                    |       |
|          | Barkod Tipi *                                                                                                    |       |
|          | DYS Barkodu                                                                                                    |       |
|          | Ürin SKI Kodu                                                                                                    |       |
|          | 15001444001465 OYS Isareti Dosvasini Indir                                                                                                    |       |
|          |                                                                                                    |       |
|          |                                                                                                    |       |
|          | 2.000                                                                                                    |       |
|          | Özel Marka Üreticisi                                                                                                    |       |
|          |                                                                                                    |       |
|          |                                                                                                    |       |
|          | Orün Teknik Bilgileri   Firma Adı                                                                                                    |       |
| - 1      | Film Ambalai (Flexible Packaging)                                                                                                    |       |
|          |                                                                                                    |       |
|          |                                                                                                    |       |
|          |                                                                                                    | *     |
| 1        | Boy (mm)                                                                                                    |       |
|          |                                                                                                    |       |
|          | Ambalaj Boş Ağırlığı (gr)                                                                                                    |       |
|          | 13,50 BNCAP BNCAP BNCAP                                                                                                    |       |
|          | Ürün Görselleri                                                                                                    |       |
|          | PDF.pdf                                                                                                    | Gözat |
|          | Teknik Çizimler                                                                                                    |       |
|          | PDF.pdf                                                                                                    | Gözat |
|          | ① Lütfen vektörel çizim içeren PDF dasyası yükleyiniz.                                                                                                    |       |
|          | Etiket / Alüminyum Kutu Ambalaj Tasarımları                                                                                                    |       |
|          | PDF.pdf                                                                                                    | Gözat |
|          | <ul> <li>Ü Lütfen vektörel çizim içeren PDF dasyası yükleyiniz.</li> <li>Yükleyeceğiniz etiket / alüminyum kutu ambalaj tasarım dasyaları yeni barkad ile oluşturulan DYS İşareti ile hazırlanmalıdır.</li> </ul> |       |
|          |                                                                                                    |       |
|          |                                                                                                    |       |
|          | Kaudat                                                                                                    |       |

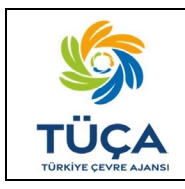

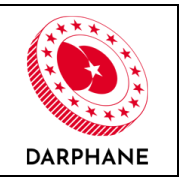

Özel marka ürünlerin ambalaj onay başvuruları ve süreç takibi marka sahibi tarafından yapılacaktır. Özel marka üreticisi ambalaj onay başvurusunu sadece ambalaj onay durumu kısmından görüntüleyebilecektir.

| <b>DBYS</b><br>Depozito Bilgi Yönetim Sistemi              |                        |                                         |                              |                                        |                      | <b>*</b> X •           |
|------------------------------------------------------------|------------------------|-----------------------------------------|------------------------------|----------------------------------------|----------------------|------------------------|
| Adı Soyadı<br>Firma Adı 3                                  | Özel Marka Ürün        | nler                                    | özəl olarak ürettirdiği ürüy | alari görüntülevebilirciniz            |                      |                        |
| 倄 Ana Sayfa 🚔 Firma Bilgileri                              | T Filtreleri Temizle   | Excel Dışa Aktar<br>T Etiket / Alüminyu | T Ürün Barkodu               | <ul> <li>Ürün Hacmi (Litre)</li> </ul> | T Ambalaj Onay Dur T | İşlemler               |
| Etiket/Ambalaj Üreticileri Örünler                         | Ūrūn Adı               | PET                                     | 1500144901458                | 2.00                                   | Süreç devam ediyor   | 1 savfanın 1 (1 kavıt) |
| <ul> <li>Özel Marka Ürünler</li> <li>Başvurular</li> </ul> | 20101010               |                                         |                              | 000000                                 | NO LONG NO K         |                        |
| Etiket/Ambalaj Siparişleri                                 |                        |                                         |                              |                                        |                      |                        |
|                                                            | Darphane ve Damga Matt | aası Genel Müdürlüğü∙© 20               | 23                           |                                        |                      | STUCA                  |